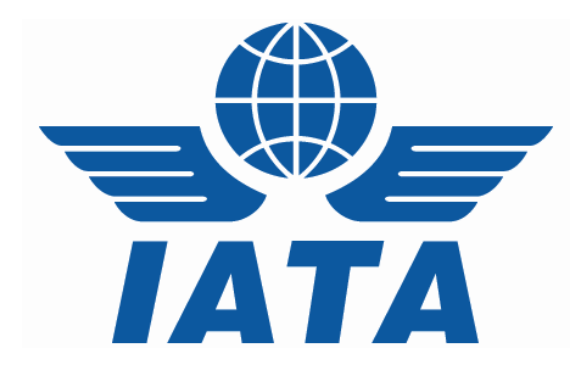

# CASSLink User Manual for IATA Agents and CASS Associates

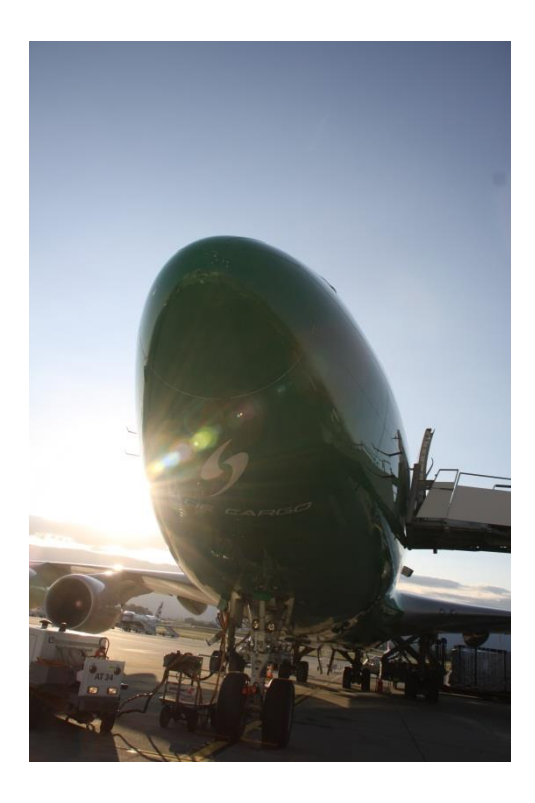

(for CASSLink V3.13)

# **Table of Contents**

| Cha     | inges       | to this version of the Agent CASS <i>Link</i> User guide | . 3 |
|---------|-------------|----------------------------------------------------------|-----|
| 1.      | Gett        | ing Started                                              | . 4 |
| 1.      | .1          | What is CASSLink?                                        | . 4 |
| 1.      | .2          | Internet URL                                             | . 4 |
| 1.      | .3          | Agent Admin Users                                        | . 4 |
| 1.      | .4          | Username and Password                                    | . 4 |
| 1.      | .5          | CASSLink Log-in Screen                                   | . 5 |
| 1.      | .6          | CASSLink Home Page                                       | . 6 |
| 1.      | .7          | CASSLink Menu                                            | . 7 |
| 2.      | Out         | out Services                                             | . 8 |
| 2       | .1          | Output Agents                                            | . 8 |
|         | 2.1.1       | Digital Signatures                                       | . 9 |
| 2.      | .2          | Output Reports                                           | 10  |
|         | 2.2.′       | I PDF Report                                             | 10  |
|         | 2.2.2       | 2 HOT File                                               | 13  |
|         | 2.2.3       | 3 XLS File                                               | 14  |
| 2.      | .3          | AWB History                                              | 16  |
| 2.      | .4          | View Agent Docs                                          | 17  |
| 3.      | Cori        | rection Services                                         | 18  |
| 3.      | .1          | Add Correction                                           | 18  |
|         | 3.1.1       | I Reason Code                                            | 20  |
|         | 3.1.2       | 2 Reporting                                              | 20  |
|         | 3.1.3       | 3 Add Supporting Document                                | 21  |
| 3.      | .2          | Correction Auto-Approval                                 | 24  |
|         | 3.2.        | Sequence of events and what it means for Agents:         | 24  |
| 3.      | .3          | View Corrections                                         | 26  |
|         | 3.3.        |                                                          | 28  |
| 2       | 3.3.2       | 2 Rejection                                              | 28  |
| 3.      | .4<br>~~~   | Correction Period                                        | 29  |
| 2       | 3.4.<br>4 2 | Correction Period Penerte                                | 29  |
| ວ.<br>ເ | .4.Z<br>5   | Correction Penou Report                                  | 20  |
| 5       | .5          |                                                          | 50  |
| 4.      | Use         | r Maintenance                                            | 32  |
| 4.      | .1          | Change Password                                          | 32  |
| 4.      | .2          | Forgot Password                                          | 34  |
| 5.      | Stoc        | k Management                                             | 36  |
| 5       | .1          | Stock Management Fact Sheet                              | 37  |
| 6.      | Aae         | nt Toolbox                                               | 39  |
| 6       | .1          | Airline List                                             | 39  |
| 6       | .2          | ROE (Rate of Exchange) Report                            | 39  |
| 7       | Glos        | ssarv of Terms                                           | 4∩  |
|         | 5.00        |                                                          | 10  |
| 7.      | Frec        | Juently Asked Questions                                  | 42  |
| Арр     | endi        | x A – Trust Certificates                                 | 44  |

## Changes to this version of the Agent CASS*Link* User guide

- 1.1 What is CASSLink
- 1.2 Internet URL
- 1.3 Agent Admin Users
- 1.4 Username and Password

### 1. Getting Started

#### 1.1 What is CASS*Link*?

CASS*Link* is IATA's global cargo processing system for processing of Airline documents - Air Waybills and correction documents (CCA's & DCM's) for billing to IATA Accredited Agents and CASS Associates. It uses global standards in accepting electronic documents for processing from Airlines.

Reports are provided to Agents in a standard output format. Therefore, the report received by your office in London or Singapore will be the same as those in Sydney or Auckland.

One of the advantages of CASS*Link* is that, being a web-based system, the information contained in it is accessible online anywhere, provided you have a Username and access to the Customer Portal.

#### 1.2 Internet URL

All access to CASSLink should be via the Customer Portal – <u>www.iata.org/cs</u>

All Users of CASSLink should have access to the Portal for CASSLink and all IATA services.

#### 1.3 Agent Admin Users

All companies participating in CASS are encouraged to have at least one Agent-Admin user that can administer their own User access to CASS*Link*.

Please contact your Customer Service Center and ask for details on being allocated and Admin User ID to your company – <u>www.iata.org/cs</u>

Ideally, any Admin user should be in the HQ location, to be able to administer access across all branch locations.

#### 1.4 Username and Password

If you have not received a Portal ID and initial password, contact your Customer Service Center and ask for these to be allocated to you - <u>www.iata.org/cs</u>

The Username allows the User to:

- > Link to CASSLink "Country" eg. India, Singapore, Japan, Australia etc.
- Access available Menu Options
- Link to single or multiple branch locations (HO only)

Your Customer Service Center can also create additional Usernames for Agents where necessary. It is recommended to have individual User access for each person responsible for CASS billing, rather than sharing a single Username.

The security of Usernames and passwords is the responsibility of the User and the Agency to ensure that the billing data stored in CASS*Link* is not compromised.

#### 1.5 CASSLink Log-in Screen

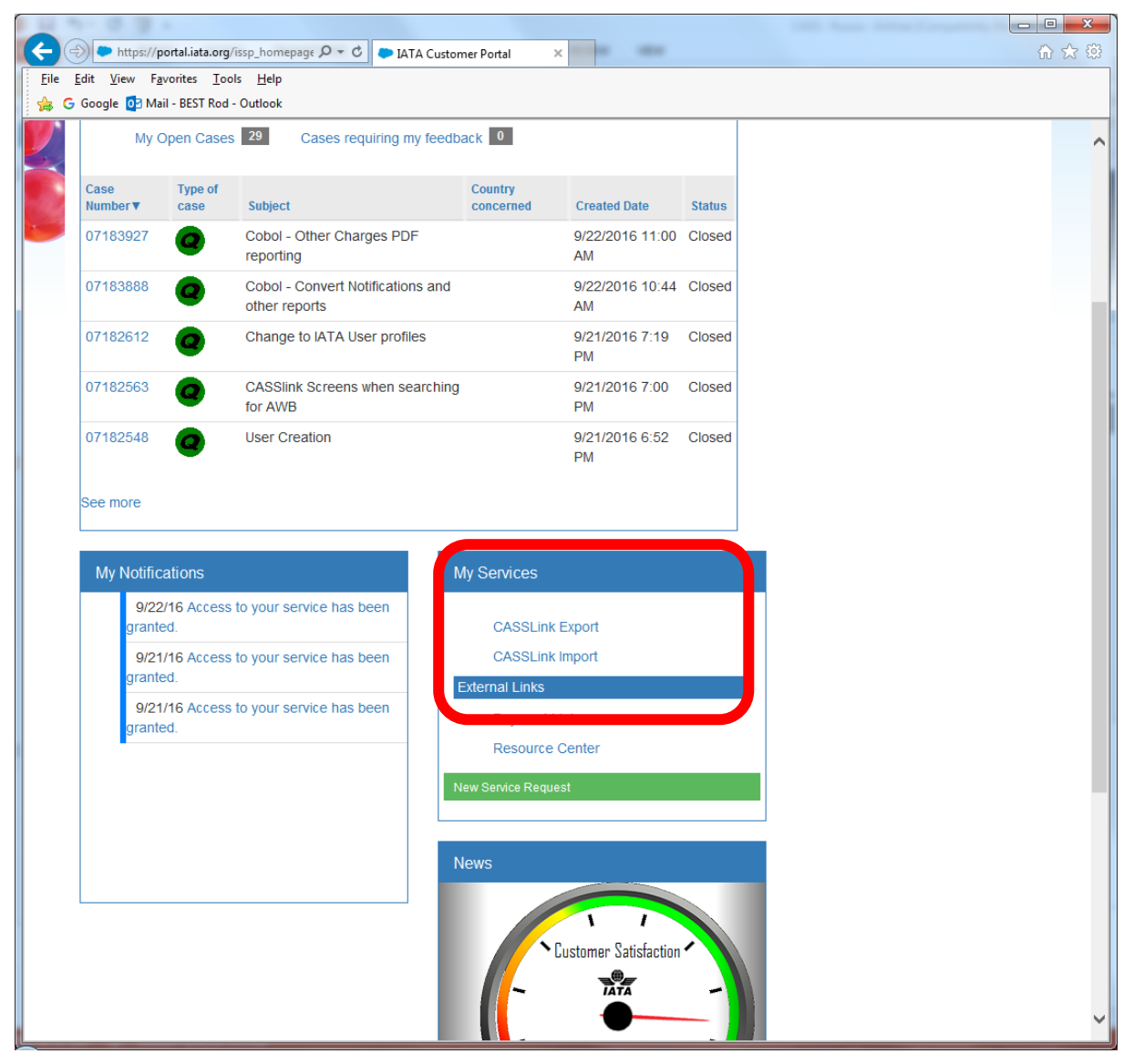

In "My Services", all linked services are listed.

#### 1.6 CASS*Link* Home Page

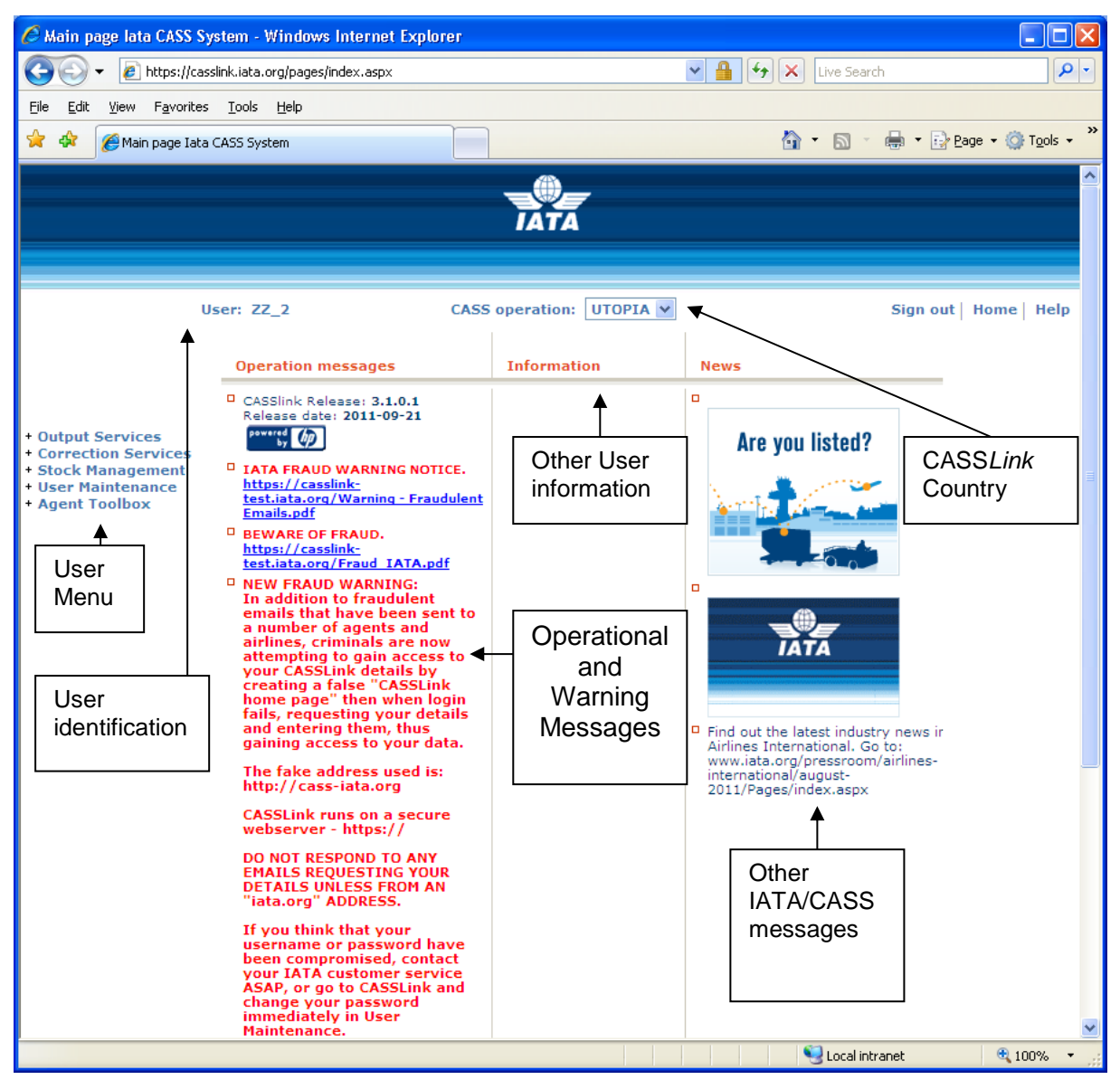

The CASSLink "Home" screen contains information on the following:

- Which User is logged in
- Which CASSLink Country is being accessed
- Any Operational Messages, such as scheduled maintenance and system downtime
- User Information, possibly more relevant to Airlines and the Customer Service Center.
- Menu options associated with the User profile.

#### 1.7 CASS*Link* Menu

Once you have successfully entered the CASS*Link* website using your Username and Password, there are 4 menu options for the CASS*Link* User to choose. These can be found on the left-hand side of the CASS*Link* screen. These Menu options are:

- Output Services
- Correction Services
- Stock Management
- User Maintenance
- Agent Toolbox

A "+" is displayed beside the Menu option to indicate that there are more than one action or facility available.

## 2. Output Services

Output Services contains two (2) sub-menu's – Output Agents and AWB History. By clicking on either the "+" symbol or the name, these sub-menu's will be displayed.

#### 2.1 Output Agents

| 🖉 Output Services Over                                                                                                    | view for Airlines - Windows Int                                                                                                    | ernet Explorer                                             |                          |                                                                                                    |
|----------------------------------------------------------------------------------------------------|----------------------------------------------------------------------------------------------------|------------------------------------------------------------|--------------------------|----------------------------------------------------------------------------------------------------|
| 💽 🗸 🖉 https://ca                                                                                                    | asslink.iata.org/pages/OutputAirlines.asp                                                                                                    | ж                                                          | 💌 🔒 😽 🗙 Live Sear        | ch 🖉 🗸                                                                                                    |
| <u>File E</u> dit <u>V</u> iew F <u>a</u> vorite                                                                                | es <u>T</u> ools <u>H</u> elp                                                                                                    |                                                            |                          |                                                                                                    |
| 😭 🏟 🏾 🏉 Output Servic                                                                                                    | es Overview for Airlines                                                                                                    |                                                            | 🙆 • 🔊 ·                  | $\blacksquare$ $\bullet$ $\textcircled{P}_{age}$ $\bullet$ $\textcircled{O}$ Tools $\bullet$ $\overset{>}{\rightarrow}$ |
|                                                                                                    |                                                                                                    | TATA                                                       |                          |                                                                                                    |
|                                                                                                    | User: ZZ_1                                                                                                    | CASS operation: UTOPIA 🛩                                   | ]                        | Sign out   Home   Help                                                                                                  |
| + Input Services<br>+ Output Services<br>+ Correction Services<br>+ Stock Management<br>+ User Maintenance<br>+ Airline Toolbox | Output Airlines         Shows billing periods for choose         Choose Airline         800 - Airline         BillingRemPeriod         Period Nr         201001 | erina Total - USD View Details Vi<br>129882.85 Preliminary | ew PDF View HOT View XLS |                                                                                                    |
|                                                                                                    |                                                                                                    |                                                            | Second Int               | ranet 🔍 100% 🔻 🛒                                                                                                    |

The Output Agents screen contains the following information:

- **CASS Operation** = Select the country required. Only used where the Agent is linked to operations in other CASS*Link* countries.
- **Choose Agent** = Will list your agent location. Where Agent/User is linked to more than one location, use the drop-down arrow to view available/linked locations.
- **Billing RemPeriod** = The Billing Period represented as YYYYPP. Refer to your CASS Reporting Timetable to see the number of Billing periods per calendar year
- **Period Nr** = The number of the Period processed. (See CASS Reporting Timetable to understand the period Number and whether it is a Billing or CorrectionPeriod.
- **Period Total Currency** = The total amount billed for the Period in the local or CASS billing currency. This amount will be reflected in the output reports (below).

- View Details = Preliminary billing data loaded by Airlines for the next Billing Period to be processed (see below for more details).
- View PDF = Cargo Sales Invoice/Adjustment & Export Billing Statement reports produced in PDF format. Agents will need Abode Acrobat reader to open this report. Adobe Acrobat may be downloaded free from the Adobe website: <u>http://www.adobe.com</u>
- View HOT = Agent HOT (Hand-off-Tape) in a text format. Winzip is required to open these reports.
- View XLS = Agent Spreadsheet Report (Microsoft Excel format).

All Agent output reports produced are available in Output Agents. An Agent may view all billing reports for Billing Periods processed in CASSLink.

Storage of CASS*Link* Reports for CASS Billing Periods may vary depending on the CASS*Link* operation in your country, but will generally be between two to 4 years online and a total of ten years availability (online and external archive) to meet taxation requirements in many countries.

In View Details, Agents can view the Preliminary or projected amount to be invoiced, before the CASS*Link* reports are produced. Details can be viewed after an Airline has "uploaded" their billing data, but only after the daily (overnight) processing has been executed, with details usually available on the next working day after the billing file has been uploaded by the Airline/s.

Each CASS*Link* operation will have different timetable deadlines for the Airline upload of billing files. Check with your Customer Service Center or your CASS Reporting Timetable to see when files are due to be uploaded for the relevant CASS Billing Period.

These "Pre-billing" Details may be used to request a "Correction" (see Section 3 – Correction Services) from the Airline/s should a billing error be found. This facility could ensure that any billing errors can be found and corrected **before** report production is completed.

#### 2.1.1 Digital Signatures

Note: CASS Invoices are no longer digitally signed, but signatures may still exist on old documents.

In a number of EU countries it was a requirement under EU Directive 115, that CASSLink Invoices are digitally signed to ensure authenticity and security. Invoices are now being signed for:

Austria, Belgium, Bulgaria, Czech Republic, France, Germany, Hungary, Italy Netherlands, Poland, Portugal and Spain.

For procedures to load the Trust Certificates into your adobe viewer application, please see Appendix C.

#### 2.2 Output Reports

Agent Output Reporting may be in three (3) formats:

- PDF Report
- HOT File (flat or text file)
- XLS Spreadsheet

#### 2.2.1 PDF Report

The PDF Report is the standard output report to all Agents. This may be downloaded from CASS*Link* when billing production has been run. Additionally, the Customer Service Center may email the PDF report to all Agents at the end of Billing Report Production. The Agent may nominate up to four (4) recipients to receive this Report at the completion of the CASS*Link* Report Production cycle. Advise all intended recipient email addresses to your Customer Service Center.

The Customer Service Center may also include important information or news in a "Coverpage", at the beginning of the PDF Report. Please check these every Period.

| Sample PDF Output Repo | rt - Cargo Sales Invoice/Adj | justment & Export Billing Statement |
|------------------------|------------------------------|-------------------------------------|
|------------------------|------------------------------|-------------------------------------|

| 1053                   | _200910[1].pdf - Adobe                            | e Reader  |                                             |                                        |                                             |                                         |            |                           |                              |                |                       |                     |                       | - 7 🛛 |
|------------------------|---------------------------------------------------|-----------|---------------------------------------------|----------------------------------------|---------------------------------------------|-----------------------------------------|------------|---------------------------|------------------------------|----------------|-----------------------|---------------------|-----------------------|-------|
| <u>File</u> <u>E</u> d | t ⊻iew <u>D</u> ocument <u>T</u> ools             | Window He | elp                                         |                                        |                                             |                                         |            |                           |                              |                |                       |                     |                       | ×     |
| 8                      | 🕹 ·   🌍   🛧 🖣                                     | 12 / 9    | 95 🖲 🖲 1                                    | .00% -                                 | Find                                        |                                         |            |                           |                              |                |                       |                     |                       |       |
|                        |                                                   |           |                                             |                                        |                                             |                                         |            |                           |                              |                |                       |                     |                       | ^     |
|                        | IATA CARGO ACCOUNTS                               | S SETTLEN | MENT SYSTEM -                               | IRELAND                                |                                             |                                         |            | CARGO S                   | ALES INVOICE                 | ADJUSTMENT     | 1                     | INVOICE D           | NR: IE-053-0000       | 06    |
|                        | AGENT:<br>GEOLOGISTICS LTD                        |           |                                             |                                        |                                             |                                         |            | AIRLIN<br>AER LI          | ngus                         |                | TA                    | K POINT             | DATE: 31-OCT-09       |       |
|                        | MI FURRY PARK OLD J<br>SANTRY DUBLIN 9<br>IRELAND | AIRPORT F | ROAD                                        |                                        |                                             |                                         |            | CARGO<br>DUBLIN<br>IRELAN | REVENUE, HEA<br>AIRPORT<br>D | D OFFICE BU    | ILDING                |                     |                       |       |
|                        | VAT REGISTRATION NE                               | R: IE8F47 | 7155K                                       |                                        |                                             |                                         |            | VAT RE                    | GISTRATION N                 | R: IE9L4050    | 7w                    |                     |                       |       |
|                        | IATA NUMERIC CODE:                                | 36-4 700  | 05/0002                                     |                                        |                                             | CUR                                     | RENCY: EUR | BILLIN                    | G PERIOD: 01                 | -OCT-09 - 3    | 1-0CT-09              |                     | PAGE:                 | 1     |
|                        | AWB SP ORGDES<br>SERIAL IN<br>NUMBER              | WEIGHT    | PREPAID C<br>WEIGHT<br>VALUATION<br>CHARGES | HARGES<br>OTHER<br>CHARGES<br>DUE AIRL | COLLECT C<br>WEIGHT<br>VALUATION<br>CHARGES | HARGES<br>OTHER<br>CHARGES<br>DUE AGENT | COMMISSION | INCENTIVE                 | -NET AMOUNT<br>BEFORE<br>TAX | TAX            | NET AMOUNT<br>PAYABLE | EXEC<br>DATE<br>AWB | AGENTS<br>INFORMATION |       |
|                        | E.U. CARGO                                        |           |                                             |                                        |                                             |                                         |            |                           |                              |                |                       |                     |                       |       |
|                        | 15825364 LT DUBAMS                                | 3.0       | 27.00                                       | 40.80                                  | 0.00                                        | 0.00                                    | 0.00       | 0.00                      | 67.80                        | 14.24          | 82.04                 | 081121              |                       |       |
|                        | 15825386 LT DUBAMS<br>15825390 LT DUBAMS          | 172.0     | 123.84<br>27.00                             | 168.73 42.40                           | 0.00                                        | 0.00                                    | 0.00       | 0.00                      | 292.57<br>69.40              | 61.44<br>14.57 | 354.01<br>83.97       | 081128<br>081129    |                       |       |
|                        | TOTAL E.U.                                        |           | 177.84                                      |                                        | 0.00                                        |                                         | 0.00       |                           | 429.77                       |                | 520.02                |                     |                       |       |
|                        | CARGO                                             | 179.0     |                                             | 251.93                                 |                                             | 0.00                                    |            | 0.00                      |                              | 90.25          |                       |                     |                       |       |
|                        | INTERNATIONAL CARGO                               | 0         |                                             |                                        |                                             |                                         |            |                           |                              |                |                       |                     |                       |       |
|                        | 15825250 LT DUBJFK                                | 271.0     | 265.58                                      | 325.79                                 | 0.00                                        | 0.00                                    | 0.00       | 0.00                      | 591.37                       | 0.00           | 591.37                | 081122              |                       |       |
|                        | 15825261 LT DUBJFK                                | 1018.0    | 946.74                                      | 1132.60                                | 0.00                                        | 0.00                                    | 0.00       | 0.00                      | 2079.34                      | 0.00           | 2079.34               | 081129              |                       | _     |
|                        | 15825375 LT DUBJFK                                | 216.0     | 261.36                                      | 264.19                                 | 0.00                                        | 0.00                                    | 0.00       | 0.00                      | 525.55                       | 0.00           | 525.55                | 081124              |                       | _     |
|                        | TOTAL INTERNATIONAL                               | τ.        | 1624 33                                     |                                        | 0 00                                        |                                         | 0.00       |                           | 3435 21                      |                | 3435 21               |                     |                       |       |
|                        | CARGO                                             | 1629.5    | 1024.55                                     | 1810.88                                | 0.00                                        | 0.00                                    | 0.00       | 0.00                      | 5455.22                      | 0.00           | 5455.22               |                     |                       |       |
|                        | GRAND                                             |           | 1802.17                                     |                                        | 0.00                                        |                                         | 0.00       |                           | 3864.98                      |                | 3955.23               |                     |                       |       |
|                        | TOTAL                                             | 1808.5    |                                             | 2062.81                                |                                             | 0.00                                    |            | 0.00                      |                              | 90.25          |                       |                     |                       |       |
|                        |                                                   |           |                                             |                                        |                                             |                                         |            |                           |                              |                |                       |                     |                       |       |
|                        |                                                   |           |                                             |                                        |                                             |                                         |            |                           |                              |                |                       |                     |                       |       |
|                        |                                                   |           |                                             |                                        |                                             |                                         |            |                           |                              |                |                       |                     |                       |       |
|                        |                                                   |           |                                             |                                        |                                             |                                         |            |                           |                              |                |                       |                     |                       |       |
|                        |                                                   |           |                                             |                                        |                                             |                                         |            |                           |                              |                |                       |                     |                       |       |
|                        |                                                   |           |                                             |                                        |                                             |                                         |            |                           |                              |                |                       |                     |                       |       |
|                        |                                                   |           |                                             |                                        |                                             |                                         |            |                           |                              |                |                       |                     |                       |       |
|                        |                                                   |           |                                             |                                        |                                             |                                         |            |                           |                              |                |                       |                     |                       |       |
|                        |                                                   |           |                                             |                                        |                                             |                                         |            |                           |                              |                |                       |                     |                       |       |
|                        |                                                   |           |                                             |                                        |                                             |                                         |            |                           |                              |                |                       |                     |                       |       |
|                        |                                                   |           |                                             |                                        |                                             |                                         |            |                           |                              |                |                       |                     |                       |       |
| <b>%</b>               |                                                   |           |                                             |                                        |                                             |                                         |            |                           |                              |                |                       |                     |                       |       |
|                        |                                                   |           |                                             |                                        |                                             |                                         |            |                           |                              |                |                       |                     |                       |       |
| Ø                      |                                                   |           |                                             |                                        |                                             |                                         |            |                           |                              |                |                       |                     |                       | ~     |
|                        | 11.69 x 8.26 in <                                 |           |                                             |                                        |                                             |                                         |            | 1111                      |                              |                |                       |                     |                       | >     |

The Cargo Sales Invoice/Adjustment report shows all Air Waybills and correction documents (CCA or DCM) billed by each Airline. Each Airline is reported separately.

At the end of each Invoice a Recapitulation of the billing details is produced.

| 1053    | _200910[1].pdf - Adobe Reader                                                                                                    |                                                                                        |                                                                                                |                                                      | - 7 🛛 |
|---------|----------------------------------------------------------------------------------------------------|----------------------------------------------------------------------------------------|------------------------------------------------------------------------------------------------|------------------------------------------------------|-------|
| Eile Ed | t <u>View D</u> ocument <u>Tools</u> <u>Window</u> <u>H</u> elp                                                                                                    |                                                                                        |                                                                                                |                                                      | ×     |
| H       | 🔬 • 🦃 🛧 🦊 13 / 95 🖲 🖲 100% • 🔚                                                                                                    | Find                                                                                   |                                                                                                |                                                      |       |
| Ð       | IATA CARGO ACCOUNTS SETTLEMENT SYSTEM - IRELAND                                                                                                    |                                                                                        | CARGO SALES INVOICE/ADJUSTMENT                                                                 | INVOICE NR: IE-053-0000                              | 06    |
|         | AGENT:<br>GEOLOGISTICS LTD<br>MI FURRY PARK OLD AIRPORT ROAD<br>SANTRY DUBLIN 9<br>IRELAND                                                                                        |                                                                                        | AIRLINE: 053<br>AER LINGUS<br>CARGO REVENUE, HEAD OFFICE BUILDING<br>DUBLIN AIRPORT<br>IRELAND | INVOICE DATE: 11-DEC-09<br>TAX POINT DATE: 31-OCT-09 |       |
|         | VAT REGISTRATION NR: 188F47155K                                                                                                    |                                                                                        | VAT REGISTRATION NR: 1E9L40507W                                                                |                                                      |       |
|         | IATA NUMERIC CODE: 36-4 7005/0002                                                                                                    | CURRENCY: EUR                                                                          | BILLING PERIOD: 01-OCT-09 - 31-OCT-09                                                          | PAGE :                                               | 2     |
|         | AMB SP ORGDESMEIGHTPREPAID CHARGES<br>SERIAL IN MEIGHT OTHER<br>NUMBER VALUATION CHARGES<br>CHARGES DUE AIRL                                                                      | COLLECT CHARGES COMMISSIONIN<br>WEIGHT OTHER<br>VALUATION CHARGES<br>CHARGES DUE AGENT | CENTIVE -NET AMOUNTTAXNET AMO<br>BEFORE PAYAI<br>TAX                                           | UNTEXECAGENTS<br>BLE DATE INFORMATION<br>AWB         |       |
|         | RECAPITULATION                                                                                                    | EUR                                                                                    |                                                                                                |                                                      |       |
|         | EU CARGO<br>TOTAL PERFAID CHARGES DUE AIRLINE<br>COMMISSION DUE AGENT<br>OTHER CHARGES DUE AGENT<br>INCENTIVE DUE AGENT<br>TAX DUE AGENT (21.00%)<br>TAX DUE AIRLINE (21.00%)     | 429.77<br>0.00<br>0.00<br>0.00<br>90.25<br>520.02                                      |                                                                                                |                                                      |       |
|         | NON-EU CARGO<br>TOTAL PREPAID CHARGES DUE AIRLINE<br>COMMISSION DUE AGENT<br>OTHER CHARGES DUE AGENT<br>INCENTIVE DUE AGENT<br>TAX DUE AGENT (0.00 %)<br>TAX DUE AIRLINE (0.00 %) | 3435.21<br>0.00<br>0.00<br>0.00<br>0.00<br>0.00<br>                                    |                                                                                                |                                                      |       |
|         | NET TOTAL DUE AIRLINE                                                                                                    | 3955.23                                                                                |                                                                                                |                                                      |       |
| Se      |                                                                                                    |                                                                                        |                                                                                                |                                                      |       |
| Ø       | 11.69 x 8.26 in <                                                                                                    |                                                                                        |                                                                                                | ]                                                    | >     |
| -       |                                                                                                    |                                                                                        |                                                                                                |                                                      |       |

## Sample PDF Output - Export Billing Statement

| 1 36-      | 4-7013-0001_200910[1],pd                                                                     | f - Adobe Reader                      |                         |                                 |                        |                |                    |                   |                     |                                | PX           |
|------------|----------------------------------------------------------------------------------------------|---------------------------------------|-------------------------|---------------------------------|------------------------|----------------|--------------------|-------------------|---------------------|--------------------------------|--------------|
| Elle Ed    | it View Document Tools Windo                                                                 | w <u>H</u> elp<br>7   7   ● ● 100     | % - 🔜 🙀                 | Find                            | ]•                     |                |                    |                   |                     |                                | ×            |
| Ð          |                                                                                              |                                       |                         |                                 |                        |                |                    |                   |                     |                                | ^            |
| iis i      | IATA CARGO ACCOUNTS S                                                                        | ETTLEMENT SYSTEM -                    | IRELAND                 |                                 | EXPORT BILLI           | NG STATEMENT - | AGENT              |                   | DA                  | TE: 11 DEC 09                  |              |
| -          | AGENT:<br>EXPEDITORS IRELAND LT<br>UNIT 6, HORIZON LOGIS<br>HARRISTOWN ST. MARGAR<br>IRELAND | D<br>TICS PARK<br>ETS SWORDS CO. DUBI | LIN                     |                                 | CURRENCY: BUI          | R              |                    |                   | PA                  | 3B: 1                          |              |
|            | IATA NUMERIC CODE: 36                                                                        | -4 7013/0001                          |                         |                                 | BILLING PERIC          | DD: 01 OCT 09  | 31 OCT 09          |                   |                     |                                |              |
|            | AIRLINE NUMBER NAME                                                                          | PREPAID CHI<br>WEIGHT<br>CHARGE       | ARGES<br>DUE<br>AIRLINE | CHARGES COL<br>WEIGHT<br>CHARGE | LECT (<br>DUE<br>AGENT | COMMISSION     | SALES<br>INCENTIVE | TAX<br>AMOUNT     | PAYABLE             | INVOICE<br>NUMBER              | BILL<br>PERI |
|            | 053 EI<br>083 SA                                                                             | 15344.96<br>4359.59                   | 20845.25<br>3173.00     | 0.00                            | 0.00                   | 0.00           | 0.00               | 1157.73<br>449.04 | 37347.94<br>7981.63 | IE-053-000009<br>IE-083-000001 | 01           |
|            | GRAND TOTAL                                                                                  | 19704.55                              | 24018.25                | 0.00                            | 0.00                   | 0.00           | 0.00               | 1606.77           | 45329.57            |                                |              |
| 4 <u>5</u> | NET DUS AIRLINS                                                                              |                                       |                         |                                 |                        |                |                    |                   | 45329-57            |                                |              |
| Ø          | 11.69 x 8.26 in                                                                              |                                       |                         |                                 |                        |                |                    |                   |                     |                                | >            |

The Export Billing Statement provides a summary of amounts owed to or from all Airlines for the Billing Period. The total amount due to or from Airlines for the Billing Period is shown as "Net Due Airlines" or "Net Due Agent" at the bottom of the report.

#### 2.2.2 HOT File

The Hand Off Tape (HOT) is so called because originally, this file was made available to users on a magnetic tape or floppy disk. The term has stuck and the universal generic term for the flat or text (.txt) billing file is HOT file.

The HOT file is used by agents and airlines to reconcile the billing data in their accounting systems.

Agents must subscribe to this report service. The cost will vary. Please consult your Customer Service Center for more details of the charges.

The HOT file can be emailed to a nominated email address (advise your Customer Service Center), or downloaded from CASS*Link* as a "Zipped" file. The HOT file itself has a file extension name of .HOT. To view this, open the file using Microsoft Notepad or a similar program.

The resulting HOT file output contains a string of data as below:

| 02301322122.HOT - Notepad                                                                                                    |                                                                                           | × |
|----------------------------------------------------------------------------------------------------|-------------------------------------------------------------------------------------------|---|
| Eile Edit Format ⊻iew Help                                                                                                    |                                                                                           |   |
| Elle         Edit         Fermat         Yew         Help           AAAAU         05120105121505122901AUD         023           AWM         N99827509425         BNE02301322122R           AWM         N99835323212         MEL02301322122R           AWM         N99835323212         MEL02301322122R           AWM         N99835323212         MEL02301322122R           AWM         N99841600871         PER02301322122R           AWM         N99846502751         PER02301322122R           AWM         N99846503715         PER02301322122R           AWM         N99846503715         PER02301322122R           AWM         N99846503715         PER02301322122R           AWM         N998657511186         FEL02301322122R           AWM         N99861835115         SYD02301322122R           AWM         N99861835115         SYD02301322122R           AWM         N99861835115         SYD02301322122R           AWM         N99861835115         SYD02301322122R           AWM         N99861835115         SYD02301322122R           AWM         N998622445454         MEL02301322122R           AWM         N9862535316         SYD02301322122R           AWM         N98625454545 <td>0132<br/>) NEG 12 12 10 002 7 4 KAU DO ODO 01 56 5 2 00 00 00 00 00 00 00 00 00 00 00 00 0</td> <td>4</td> | 0132<br>) NEG 12 12 10 002 7 4 KAU DO ODO 01 56 5 2 00 00 00 00 00 00 00 00 00 00 00 00 0 | 4 |
| <                                                                                                    |                                                                                           | ~ |

Your Customer Service Center can assist with the interpretation of the data fields in this file. In addition, the CASS Technical Specifications Handbook may be purchased from IATA (<u>www.iataonline.com</u>) to further assist your technical staff. This is a compressed (zipped) file. Winzip is therefore required to open this file. To obtain a copy of Winzip, go to <u>www.winzip.com</u>.

#### 2.2.3 XLS File

In addition to the PDF and HOT files, a spreadsheet ".xls" (Microsoft Excel format) report is also available to agents that want to subscribe to receive this report. Please consult your Customer Service Center for more details of the charge for this report.

The XLS report is an electronic copy of the PDF report and contains – Billing (Statement), Invoice and Tax Report where applicable.

| 🔀 Microsoft E   | 3 Microsoft Excel - 200523.xls |                      |                                        |                 |              |                |                      |               |                    |        |                       |                     |           |
|-----------------|--------------------------------|----------------------|----------------------------------------|-----------------|--------------|----------------|----------------------|---------------|--------------------|--------|-----------------------|---------------------|-----------|
| 🖳 Eile Edit V   | jew I                          | nsert F <u>o</u> rma | at <u>T</u> ools <u>D</u> ata <u>W</u> | jindow <u>H</u> | ielp Acroba  | at             |                      |               |                    |        |                       |                     | _ 8 ×     |
| <br>  D 🚅 🗖 🖻   |                                | 5 🖪 💖                | X 🗈 🙉 🛷                                | <b>1</b> 27 - 0 | a - 1 🔍      | $\Sigma f_{x}$ | 1 71 10 23 7         | 5% 🗸 🕐        |                    |        |                       |                     |           |
|                 | . –                            |                      |                                        |                 |              |                |                      |               |                    | -      |                       |                     |           |
| Ariel           |                                | ▼ 10 ▼               | B <u>I</u> <u>U</u> ≡                  | = =             |              | \$%            | , 100 - 100 🗐 🗐 1    | ਵ∣⊡ • 🖪       | i 🛗 🖉 - 🗛 -        | -      |                       |                     |           |
| A1              | -                              | = A                  | AirlinePrefix                          |                 |              |                |                      |               |                    |        |                       |                     |           |
| A               |                                | в                    | С                                      | D               | E            | F              | G                    | Н             | 1                  | J      | К                     | L                   |           |
| 1 AirlinePrefit | Airlin                         | eBranchCod           | le Invoice Number                      | Currenc         | y Start Date | End Date       | AVB Serial Number    | Airport Origi | Airport Destinatio | Veight | Prepaid Veight Charge | Prepaid Due Airline | Collect C |
| 2 001           |                                |                      | AU0523.01.000001                       | AUD             | 01-DEC-05    | 15-DEC-05      | 21610960             | SYD           | POS                | 411    | 2466                  | 287.7               |           |
| 3 001           |                                |                      | AU0523.01.000001                       | AUD             | 01-DEC-05    | 15-DEC-05      | 21610393             | SYD           | PII                | 547    | 2078.6                | 382.89              |           |
| F 001           |                                |                      | AU0523.01.000001                       | AUD             | 01-DEC-05    | 15-DEC-05      | 21011004             | STD<br>CVD    |                    | 4013   | 13664.6               | 2013.3              |           |
| 6 001           |                                |                      | AU0523.01.000001                       | AUD             | 01-DEC-05    | 15-DEC-05      | 21611013             | SYD           | PIT                | 25     | 477                   | 77.5                |           |
| 7 001           |                                |                      | AU0523.01.000001                       | AUD             | 01-DEC-05    | 15-DEC-05      | 21611020             | SYD           | PIT                | 20     | 114                   | 63                  |           |
| 8 014           |                                |                      | AU0523.01.000002                       | AUD             | 01-DEC-05    | 15-DEC-05      | 49894526             | SYD           | YYZ                | 17     | 100                   | 11.73               |           |
| 9 014           |                                |                      | AU0523.01.000002                       | AUD             | 01-DEC-05    | 15-DEC-05      | 42889906             | SYD           | YOW                | -1000  | -3500                 | 0                   |           |
| 10 014          |                                |                      | AU0523.01.000002                       | AUD             | 01-DEC-05    | 15-DEC-05      | 42889906             | SYD           | YOW                | 1000   | 3000                  | 0                   |           |
| 11 016          |                                |                      | AU0523.01.000003                       | AUD             | 01-DEC-05    | 15-DEC-05      | 14880644             | SYD           | MKE                | 52     | 210.6                 | 48.6                |           |
| 12 016          |                                |                      | AU0523.01.000003                       | AUD             | 01-DEC-05    | 15-DEC-05      | 14880655             | SYD           | MEM                | 45     | 477                   | 42                  |           |
| 13 016          |                                |                      | AU0523.01.000003                       | AUD             | 01-DEC-05    | 15-DEC-05      | 14880666             | SYD           | EVR                | 453    | 1721.4                | 317.1               |           |
| 14 016          |                                |                      | AU0523.01.000003                       | AUD             | 01-DEC-05    | 15-DEC-05      | 14880670             | SYD           | MKE                | 200    | 780                   | 140                 |           |
| 15 023          |                                |                      | AU0523.01.000004                       | AUD             | 01-DEC-05    | 15-DEC-05      | 21863122             | SYD           | SEL                | 324    | 1539                  | 75                  |           |
| 16 023          |                                |                      | AU0523.01.000004                       | AUD             | 01-DEC-05    | 15-DEC-05      | 21863133             | SYD           | SEL                | 189    | 992.25                | /5                  |           |
| 12 045          |                                |                      | AU0523.01.000004                       | AUD             | 01-DEC-05    | 15-DEC-05      | 21853199             | STD<br>evn    | ANE                | 330    | 1876.20               | 200.9               |           |
| 19 063          |                                |                      | AU0523.01.000005                       |                 | 01-DEC-05    | 15-DEC-05      | 91284723             | SYD           | NOL                | 430    | 2402.0                | 15 75               |           |
| 20 072          |                                |                      | ALI0523.01.000007                      | AUD             | 01-DEC-05    | 15-DEC-05      | 57716234             | SYD           | JNB                | 1296   | 4147.2                | 388.8               |           |
| 21 072          |                                |                      | AU0523.01.000007                       | AUD             | 01-DEC-05    | 15-DEC-05      | 57716245             | SYD           | SIN                | 620    | 589                   | 0                   |           |
| 22 072          |                                |                      | AU0523.01.000007                       | AUD             | 01-DEC-05    | 15-DEC-05      | 57716256             | SYD           | MCT                | 2      | 114                   | 0.6                 |           |
| 23 072          |                                |                      | AU0523.01.000007                       | AUD             | 01-DEC-05    | 15-DEC-05      | 57716260             | SYD           | DOH                | 38     | 178.6                 | 11.4                |           |
| 24 074          |                                |                      | AU0523.01.000008                       | AUD             | 01-DEC-05    | 15-DEC-05      | 36089594             | SYD           | AMS                | 16     | 215.2                 | 9.6                 |           |
| 25 079          |                                |                      | AU0523.01.000009                       | AUD             | 01-DEC-05    | 15-DEC-05      | 28689850             | SYD           | MNL                | 3      | 120                   | 20.6                |           |
| 26 079          |                                |                      | AU0523.01.000009                       | AUD             | 01-DEC-05    | 15-DEC-05      | 28689861             | SYD           | MNL                | 10     | 120                   | 22                  |           |
| 27 081          |                                |                      | AU0523.01.000010                       | AUD             | 01-DEC-05    | 15-DEC-05      | 41215370             | SYD           | JNB                | 70     | 686                   | 72.5                |           |
| 28 081          |                                |                      | AU0523.01.000010                       | AUD             | 01-DEC-05    | 15-DEC-05      | 41215381             | SYD           | JNB                | 440    | 2596                  | 350                 |           |
| 29 081          |                                |                      | AU0523.01.000010                       | AUD             | 01-DEC-05    | 10-DEC-05      | 41215392             | STD           | JNB                | 60     | 63/                   | 68.75               |           |
| 30 081          |                                |                      | AU0523.01.000010                       | AUD             | 01-DEC-05    | 15-DEC-05      | 41210403<br>CE199492 | STU           | JNB                | 390    | 2301                  | 312.0<br>E4 E       |           |
| 32 081          |                                |                      | AU0523.01.000010                       | AUD             | 01-DEC-05    | 15-DEC-05      | 65199606             | syn           | SIN                | 231    | 595.9                 | 102.75              |           |
| 33 081          |                                |                      | AU0523.01.000010                       | AUD             | 01-DEC-05    | 15-DEC-05      | 65199621             | SYD           | AKL                | 56     | 229.6                 | 59.2                |           |
| 34 081          |                                |                      | AU0523.01.000010                       | AUD             | 01-DEC-05    | 15-DEC-05      | 65199643             | SYD           | CHC                | 529    | 1269.6                | 337.4               |           |
| 35 081          |                                |                      | AU0523.01.000010                       | AUD             | 01-DEC-05    | 15-DEC-05      | 66089100             | SYD           | FBA                | 4.5    | 120                   | 23.38               |           |
| 36 081          |                                |                      | AU0523.01.000010                       | AUD             | 01-DEC-05    | 15-DEC-05      | 66089111             | SYD           | AKL                | 45     | 184.5                 | 45.9                |           |
| 37 081          |                                |                      | AU0523.01.000010                       | AUD             | 01-DEC-05    | 15-DEC-05      | 66089122             | SYD           | LAX                | 10.5   | 175.9                 | 127.88              |           |
| 38 081          |                                |                      | AU0523.01.000010                       | AUD             | 01-DEC-05    | 15-DEC-05      | 66089133             | SYD           | HKG                | 1000   | 1850                  | 270                 |           |
| 39 081          |                                |                      | AU0523.01.000010                       | AUD             | 01-DEC-05    | 15-DEC-05      | 66089144             | SYD           | SIN                | 135    | 351                   | 53.75               |           |
| 40 081          | -                              |                      | AU0523.01.000010                       |                 | U1-DEC-05    | 15-DEC-05      | 66089155             | SYD           | AKL                | 4      | 120                   | 22.8                |           |
| 41 081          |                                |                      | A00523.01.000010                       | TAOD            | INFOED OF    | ID-DEC-05      | 66089166             | STU           | LAX                | 9      | 150.75                | 126.75              | <u> </u>  |
| IA A 🕨 🕨 Bil    | lling )                        | Invoice /            |                                        |                 |              |                |                      |               | 1                  |        |                       |                     |           |
|                 |                                |                      |                                        |                 | • 🖻          | M -            |                      | * * .         |                    |        |                       |                     |           |
| Ready           |                                |                      |                                        |                 |              |                |                      |               |                    |        |                       | NUM                 |           |

The .xls report contains Billing and Invoice summaries for the requested location. The xls report output may vary in different countries. Some spreadsheets contain output for all branch locations, while others will report transactions for the selected branches only. Ask your Customer Service Center for details of the spreadsheet reports available in your country.

The XLS report is not emailed to subscribers and therefore must be downloaded directly from CASS*Link* each Period.

#### 2.3 AWB History

The billing history of any Air Waybill processed in CASS*Link* can be searched via "AWB History".

| C | 🖇 AWB History - lata CASS System - Windows Internet Explorer   |       |                 |                            |                                       |                            |                                  |                         |            |                           |                      |                   |            |                      |
|---|----------------------------------------------------------------|-------|-----------------|----------------------------|---------------------------------------|----------------------------|----------------------------------|-------------------------|------------|---------------------------|----------------------|-------------------|------------|----------------------|
| C | 🔄 🕞 🔹 https://casslink.iata.org/pages/AWBHistory.aspx          |       |                 |                            |                                       |                            |                                  |                         |            |                           |                      |                   |            |                      |
| E | ijle Edit View Favorites Iools Help                            |       |                 |                            |                                       |                            |                                  |                         |            |                           |                      |                   |            |                      |
| ý | 🗼 🏘 🎉 AWB History - Iata CASS System                           |       |                 |                            |                                       |                            |                                  |                         |            |                           |                      |                   |            |                      |
|   | Search Options<br>Search for AWB [99999993]<br>Select an Agent |       |                 |                            |                                       |                            |                                  |                         |            |                           |                      |                   |            |                      |
|   | Search AWB - History                                           |       |                 |                            |                                       |                            |                                  |                         |            |                           |                      |                   |            |                      |
|   | Org.                                                           | Dest. | Gross<br>Weight | PP<br>Weight/<br>Valuation | PP Other<br>charges<br>due<br>airline | CC<br>Weight/<br>Valuation | Other<br>charges<br>due<br>agent | Discount /<br>Incentive | Commission | Net<br>Payable<br>ex. VAT | Correction<br>number | Execution<br>Date | Input Date | Processing<br>Period |
|   | SOF                                                            | YYZ   | 1712.0          | 6539.84                    | 1053.28                               | 0.00                       | 0.00                             | 5461.28                 | 0.00       | 2131.84                   |                      | 2010-08-28        | 2010-09-06 | 201008 - 01          |
|   | SOF                                                            | YYZ   | 1712.0-         | 6539.84-                   | 1053.28-                              | 0.00                       | 0.00                             | 5461.28-                | 0.00       | 2131.84-                  | 02                   | 2010-08-28        | 2010-09-21 | 201008 - 02          |
|   | SOF                                                            | YYZ   | 1712.0          | 6539.84                    | 1110.24                               | 0.00                       | 0.00                             | 5461.28                 | 0.00       | 2188.80                   | 02                   | 2010-08-28        | 2010-09-21 | 201008 - 02          |
|   | SOF                                                            | YYZ   | 1712.0-         | 6539.84-                   | 1110.24-                              | 0.00                       | 0.00                             | 5461.28-                | 0.00       | 2188.80-                  | 03                   | 2010-08-28        | 2010-09-21 | 201008 - 02          |
|   | SOF                                                            | YYZ   | 1712.0          | 6539.84                    | 112024.00                             | 0.00                       | 0.00                             | 5461.28                 | 0.00       | 113102.56                 | 03                   | 2010-08-28        | 2010-09-21 | 201008 - 02          |
|   | SOF                                                            | YYZ   | 1712.0-         | 6539.84-                   | 112024.00-                            | 0.00                       | 0.00                             | 5461.28-                | 0.00       | 113102.56-                | 04                   | 2010-08-28        | 2010-09-21 | 201008 - 02          |
|   | SOF                                                            | YYZ   | 1712.0          | 6539.84                    | 1120.24                               | 0.00                       | 0.00                             | 0.00                    | 0.00       | 7660.08                   | 04                   | 2010-08-28        | 2010-09-21 | 201008 - 02          |
|   | SOF                                                            | YYZ   | 1712.0-         | 6539.84-                   | 1120.24-                              | 0.00                       | 0.00                             | 0.00                    | 0.00       | 7660.08-                  | 05                   | 2010-08-28        | 2010-09-21 | 201008 - 02          |
|   | SOF                                                            | YYZ   | 1712.0          | 6539.84                    | 1120.24                               | 0.00                       | 0.00                             | 5461.28                 | 0.00       | 2198.80                   | 05                   | 2010-08-28        | 2010-09-21 | 201008 - 02          |
|   |                                                                | Total | 1712.0          | 6539.84                    | 1120.24                               | 0.00                       | 0.00                             | 5461.28                 | 0.00       | 2198.80                   |                      |                   |            |                      |
| < |                                                                |       |                 |                            |                                       |                            |                                  |                         |            |                           |                      |                   |            |                      |
|   |                                                                |       |                 |                            |                                       |                            |                                  |                         |            |                           |                      | Second Local int  | ranet      | 🔍 100% 🔻             |

Enter the serial number of the AWB. Select the Airline and then click "Search".

CASSLink will then search the database to find the record.

The record is then displayed and contains the following details:

- > Port of Origin
- > Destination port
- Gross Weight may be Chargeable weight, depending on the value entered
- > Pre-Paid Weight and Valuation charges both charges combined
- > Pre-Paid Other Charges due Airline
- > Charges Collect Weight and Valuation charges both charges combined
- > Charges Collect Other Charges due Airline
- Discount/Incentive based on Net/Net Sales amount
- Commission if payable by the Airline
- > Net Payable ex VAT total amount due to Airline/Agent
- > Correction Number where a correction document has been processed

- Execution Date of Air Waybill
- > Input Date date document input by Airline
- > Processing Period CASS Billing Period. May be "Correction" period
- > Airline
- > Agent Correction processing may be effected to different Agents

Where a Correction has been processed, the Total at the bottom of the report will show the net values paid by/to the Agent for the AWB after addition or deduction of correction values.

#### 2.4 View Agent Docs

Documents other than the CASS Invoices can be sent to agent's mailbox. These can include bulletins, fact sheets, manuals and other information related to CASS and the participation in CASS.

| Eile Edit View Favo                                                                             | sslink.iata.org/                                | C C Download Documents Age ×                                                                          | - □ ×<br>☆ ☆  |
|-------------------------------------------------------------------------------------------------|-------------------------------------------------|----------------------------------------------------------------------------------------------------|---------------|
|                                                                                                 |                                                 | TATA                                                                                                  | Ŷ             |
|                                                                                                 | User: AU_Rod                                    | CASS operation: AUSTRALIA V Sign out                                                                  | :  Home  Help |
| Output Services     Output Agents     Ave History                                               | Output A                                        | gents Document View                                                                                   |               |
| View Agent Docs<br>Correction Services<br>Stock Management<br>User Maintenance<br>Agent Toolbox | Shows documer<br>Choose Agent<br>Documents will | nts for choosen agent.<br>0230000 - 0006 HQ IATA CASS AU ✓<br>be automatically deleted after 90 days! |               |
|                                                                                                 | Upload Date                                     | Document Name                                                                                         | Download      |
|                                                                                                 | 2016-05-03                                      | Caroolink factsheet.pdf                                                                               | Download      |
|                                                                                                 | 2016-03-03                                      | AUxx0230000006 20160303 On-lineCorrectionResaonCode.pdf                                               | Download      |
|                                                                                                 | 2016-02-29                                      | AUxx0230000006_20160229_CASSLink Correction Services - Reason Code.pdf                                | Download      |
|                                                                                                 | 2016-02-23                                      | AU120230000006_20160223_All Nippon Airways Co. Ltd joining CASS AU.pdf                                | Download      |
|                                                                                                 | 2015-11-05                                      | AUxx0230000006_20151105_CASSlink Downtime 16Nov2015.pdf                                               | Download      |
|                                                                                                 | 2015-08-07                                      | AUxx0230000006_20150807_Temporary Change of IATA Helpdesk Phone Support Hours.pdf                     | Download      |
|                                                                                                 | 2015-08-06                                      | AUxx0230000006_20150806_Temporary Change of IATA Helpdesk Phone Support Hours.pdf                     | Download      |
|                                                                                                 | 2015-07-20                                      | AUxx0230000006_20150720_Your Voice Reminder.pdf                                                       | Download      |
|                                                                                                 | 2015-06-26                                      | AUxx0230000006_20150626_CASSlink Downtime 30June.pdf                                                  | Download      |
|                                                                                                 |                                                 |                                                                                                    | ~             |

Recent changes will mean that documents loaded will automatically be deleted after approximately 90 days.

## 3. Correction Services

#### 3.1 Add Correction

In CASSLink there is the facility for Agents to request a "Correction" online to the Airline.

Procedure:

- Go to Menu Correction Services
- Select Add Correction
- Select your Agent code from the drop-down list
- Select the Airline from the drop-down list
- Enter the AWB Serial number
- Click the "New" button

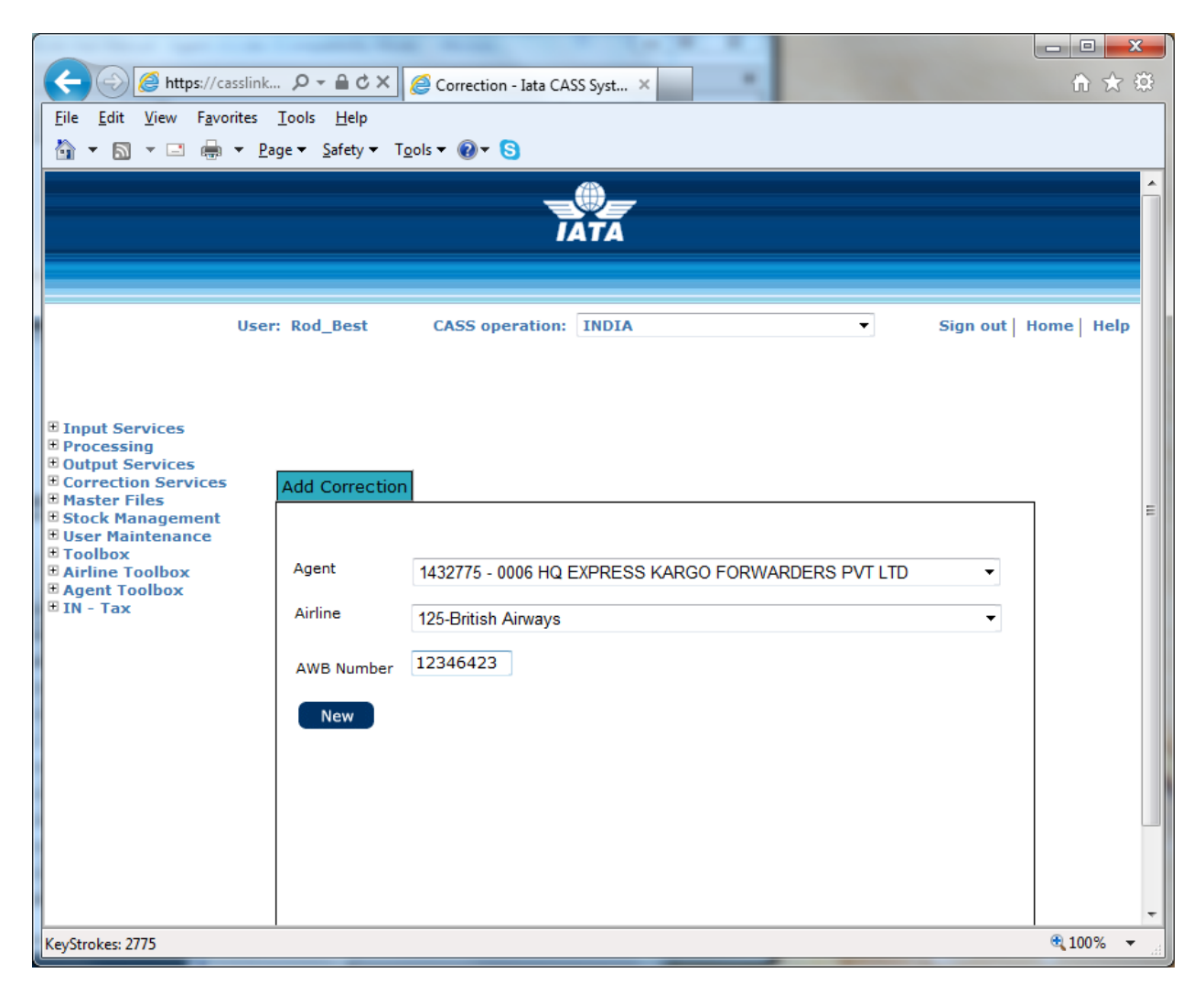

The details of the Air Waybill as billed in CASS*Link* will automatically be displayed on the electronic DCM in the Original/Incorrect sections (right-hand side). Note that the Original/Incorrect amounts are a reversal of the Original AWB Billing, or previous Correction.

The Revised/Correct details must be entered correctly before the correction will be accepted by CASS*Link*:

- Weight
- Weight & Valuation Charges
- Charges Due Agent (Collect only)
- Charges Due Airline
- Reason Code (see 3.1.1 below)
- Reason for Correction

|                                         | terti Oz Act                   | C            | La CASS Sur        |                     | C. Lanchet, Sum                 | -            |     | X      |
|-----------------------------------------|--------------------------------|--------------|--------------------|---------------------|---------------------------------|--------------|-----|--------|
|                                         |                                | Correction - | · Iata CASS Syst   | *                   |                                 |              | ິນປ | ~ ~~   |
| <u>File</u> Edit <u>V</u> iew Favorites | <u>l</u> ools <u>H</u> elp     |              |                    |                     |                                 |              |     |        |
| 🚖 G Google                              | I ROU DOOL                     | 0100 000     |                    |                     |                                 | CINIT 1      |     |        |
|                                         |                                |              |                    |                     |                                 |              |     | ~      |
|                                         |                                |              |                    |                     |                                 |              |     |        |
|                                         |                                |              |                    |                     |                                 |              |     |        |
| I Input Comicos                         |                                | New          | Save               | Back                |                                 |              |     |        |
|                                         | Competing Form De              |              |                    |                     |                                 |              |     |        |
| Output Services     Correction Services | Correction Form Do             | cuments      |                    |                     |                                 |              | 7   |        |
| Master Files     Stock Management       |                                | Status       | New                | 1                   | Number 01                       |              |     |        |
| User Maintenance                        | Agent's code                   | Airline's C  | ode                | 1                   |                                 |              |     |        |
| Toolbox     Airline Toolbox             | 9847000 - 0005                 | 998          |                    |                     |                                 |              |     |        |
| Agent Toolbox                           | AWB No.                        | Origin       |                    | Destination         | Date of AWB                     | Issue        |     |        |
|                                         | 11954261                       | CDG          |                    | JFK                 | 2013-03-16                      |              |     |        |
|                                         | Air Waybill weight an          | d/or charge  | s have been co     | rrected/added as    | follows:                        |              |     |        |
|                                         | Weight Unit                    | Revised      | Corrected We       | eight Origi         | inal/Incorrect Weigh            | nt           |     |        |
|                                         | 🖲 Kilo 🔘 Pound                 |              | (                  | 0.0                 | 21,0                            |              |     |        |
|                                         | -                              |              |                    |                     |                                 |              |     |        |
|                                         | CHARGES                        | 5            | Revised<br>Prepaid | /Correct<br>Collect | Original/Incorre<br>Prepaid Col | ect<br>llect |     |        |
|                                         | Currency                       |              | USD                |                     |                                 |              |     |        |
|                                         | Weight Charges                 |              | 0.00               | 0.00                | 57.00                           | 0,00         |     |        |
|                                         | Valuation Charges              |              | 0.00               | 0.00                |                                 | 0,00         |     |        |
|                                         | Commission                     |              |                    | 0.00                |                                 |              |     |        |
|                                         | Incentive                      |              |                    | 0.00                | 0.80                            |              |     |        |
|                                         | Net/net Amount                 |              |                    | 0.00                | 56.20                           |              |     |        |
|                                         | Total Other Charges            | Due Agent    | 0,00               | 0.00                | 0,00                            |              |     |        |
|                                         | Total Other Charges            | Due Airline  | 0.00               | 0.00                | 64.05                           |              |     |        |
|                                         | Total payable to ai<br>ex. VAT | rline        |                    | 0.00                | 120.25-                         |              |     |        |
|                                         | VAT/TAX                        |              | [                  |                     | 0.0                             | 0            |     |        |
|                                         | Reason Code                    |              | Select a Reaso     | on for Correction   |                                 | ~            |     |        |
|                                         | Reason for Correction          | n            |                    |                     |                                 |              |     |        |
|                                         |                                |              |                    |                     |                                 |              |     |        |
|                                         | Reason for rejection           |              | Requested by:      | 11402               |                                 |              |     | $\sim$ |
|                                         | Reason for rejection           |              |                    |                     |                                 |              |     |        |

If an error is made when entering the correction, click on the BACK button at the top of the correction form and start the correction again.

When the entry is correct, click "Save" button at top of screen. After clicking "Save", the message: "Correction was successfully updated." will be displayed at the top of the correction screen.

The Correction must now be Accepted, Rejected, Amended or Airline Handled by the Airline on which the Correction has been requested.

Only the affected Airline may action an online correction. An Agent may only "request" or "Add" a correction, but the responsibility for the acceptance or rejection of all online corrections lies entirely with the Airline concerned.

#### 3.1.1 Reason Code

It is mandatory that a Reason Code be selected to identify the reason for the correction.

The aim of this additional information is to add more clarity to the Online Correction process. This will provide Airlines with more information about why a Correction is being requested and use the additional statistics in the Correction Report to identify and address recurring issues.

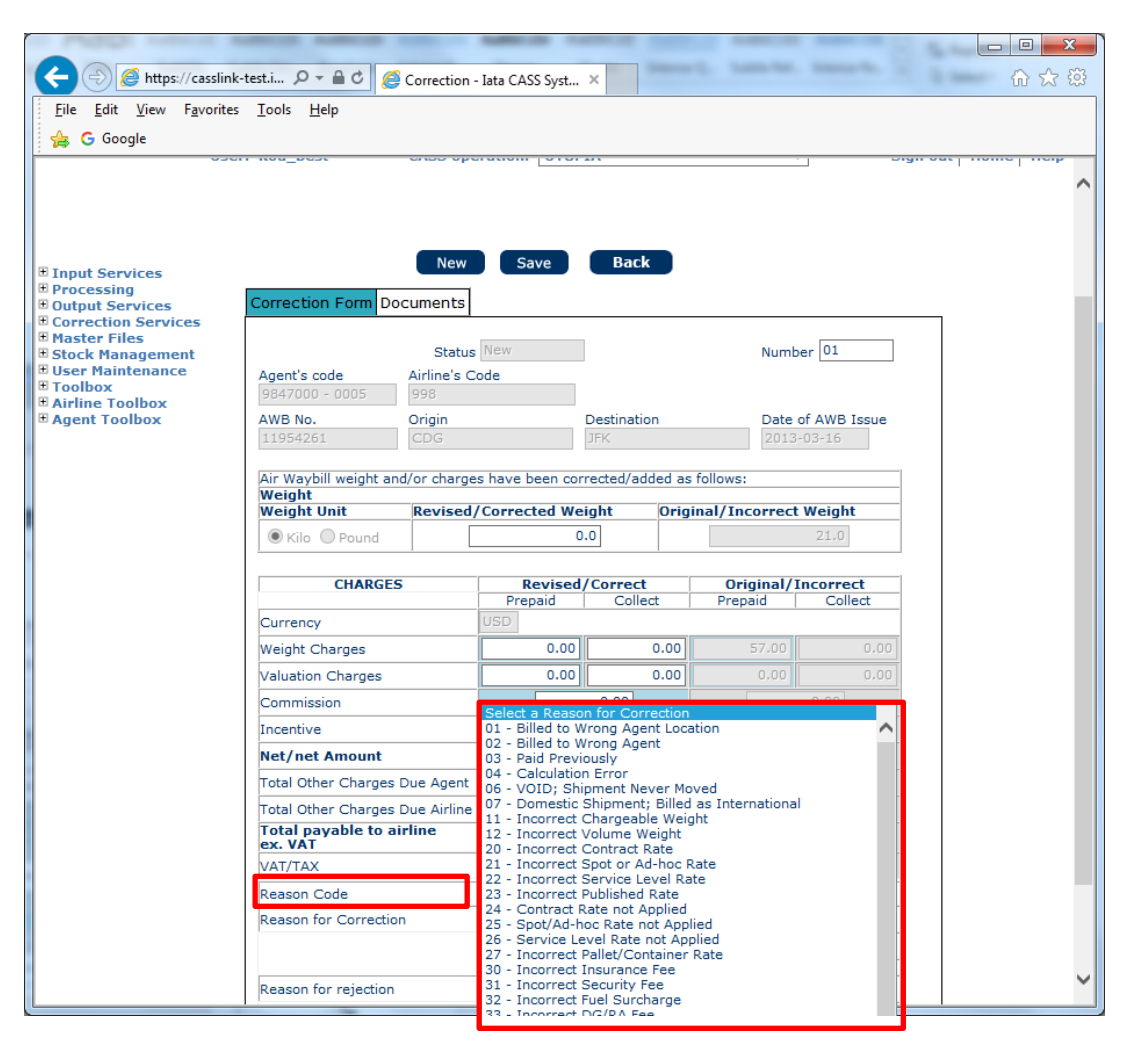

#### 3.1.2 Reporting

The additional statistics provided by the Reason Code are published in the Correction Report.

| Reason Code | Reason Name                 | Reason Type |
|-------------|-----------------------------|-------------|
| 6           | VOID; Shipment Never Moved  | General     |
| 11          | Incorrect Chargeable Weight | Weight      |
| 11          | Incorrect Chargeable Weight | Weight      |

#### 3.1.3 Add Supporting Document

After Saving the Correction Requests, a supporting document may be attached to the Correction.

| Contract data lyan a                                                                                                    | the Menuel Red                                                                                                    |                 |                 |                     |               |          |                        | x     |
|----------------------------------------------------------------------------------------------------|----------------------------------------------------------------------------------------------------|-----------------|-----------------|---------------------|---------------|----------|------------------------|-------|
| Https://casslink                                                                                                    | 🎗 - 🖷 🗸 🦉 🖉                                                                                                    | Correction - I  | ata CASS Syst 🗙 |                     |               |          | $\widehat{\mathbf{m}}$ | *     |
| <u>File Edit View Favorites</u>                                                                                                    | <u>T</u> ools <u>H</u> elp                                                                                                    |                 |                 |                     |               |          |                        |       |
| 🐴 🕶 🗟 👻 🖃 🖷 🖻                                                                                                    | age <del>▼</del> <u>S</u> afety ▼ T <u>o</u> ols ▼                                                                                                    | • 🔞 • 😒         |                 |                     |               |          |                        |       |
|                                                                                                    |                                                                                                    |                 | IATA            |                     |               |          |                        |       |
| Use                                                                                                    | r: Rod_Best C                                                                                                    | ASS opera       | tion: INDIA     |                     | •             | Sign out | Home   I               | Help  |
| <ul> <li>Input Services</li> <li>Processing</li> <li>Output Services</li> <li>Correction Services</li> <li>Master Files</li> <li>Stock Management</li> <li>User Maintenance</li> <li>Toolbox</li> <li>Airline Toolbox</li> <li>Agent Toolbox</li> <li>IN - Tax</li> </ul> | rvices<br>ng<br>ervices<br>in Services<br>iles<br>inagement<br>ntenance<br>c:\Users\BestR\Documents\Rod\CASSLink\Test Files\Correction - 8430 Browse Upload |                 |                 |                     |               |          |                        | н     |
|                                                                                                    | Only PDF or JPG files a                                                                                                    | are accepted    | d.              |                     |               |          |                        |       |
|                                                                                                    | DocumentName                                                                                                    | <u>UserType</u> | DocumentType    | <u>UploadDate</u>   | <u>Status</u> |          |                        |       |
|                                                                                                    | Correction test 1.pdf                                                                                                    | ΙΑΤΑ            | 2               | 2013-12-02 15:57:45 | ок            |          |                        |       |
|                                                                                                    | Correction test 1.pdf                                                                                                    | ΙΑΤΑ            | 1 m             | 2013-12-02 15:57:29 | ок            |          |                        |       |
|                                                                                                    |                                                                                                    |                 |                 |                     |               |          | 100 🔍 🔍                | % ▼ " |

Process:

- Go to Add Correction and create the correction as per 3.1 above. (Where the Agent or Airline is attaching a supporting document, it is recommended that they use the Comments box to advise the presence of an attached document.)
- Save the Correction. Note that documents cannot be attached until the Correction has been "Saved".
- Select the Documents Tab
- Select "Browse" for file to be attached, then "Upload". Supported document formats are PDF or JPG. Documents that are too large may not be accepted for upload.

Multiple documents may be Uploaded to the Correction Request.

Where a Document has been added by the Airline or Agent when the Correction Request has been saved, the other party may attach additional documents that are then available for review.

## Sample Airline Correction pages.

| Https://casslink                                                                                                    | , 🎗 🗝 🚔 🖒 🏈 Correction                                                            | ı - Iata CASS Sy                         | rst ×          |             |                   |          |               | ×<br>★ \$\$ |
|----------------------------------------------------------------------------------------------------|-----------------------------------------------------------------------------------|------------------------------------------|----------------|-------------|-------------------|----------|---------------|-------------|
| <u>File Edit View Favorites</u>                                                                                                    | <u>T</u> ools <u>H</u> elp                                                        |                                          |                |             |                   |          |               |             |
|                                                                                                    | ge ▼ <u>S</u> afety ▼ T <u>o</u> ols ▼ @)▼                                        | S                                        |                |             |                   |          |               |             |
| <ul> <li>Input Services</li> <li>Processing</li> <li>Output Services</li> <li>Correction Services</li> <li>Master Files</li> <li>Stock Management</li> <li>User Maintenance</li> <li>Toolbox</li> <li>Airline Toolbox</li> </ul> | Correction Form Document<br>Sta<br>Agent's code Airline<br>[1432775 - 0006 ] [125 | ept Reje<br>ts<br>stus Pending<br>s Code | Airline        | Handled     | Amend<br>Number 0 | Back     |               | •           |
| ■ Agent Toolbox<br>■ IN - Tax                                                                                                    | AWB No. Origin                                                                    |                                          | Destina        | ation       | Date of AW        | /B Issue |               |             |
|                                                                                                    | 12346423 MAA                                                                      |                                          | IMEL           |             | 2013-10-2         | 2        |               |             |
|                                                                                                    | Air Waybill weight and/or cha                                                     | irges have be                            | en corrected/  | added as f  | follows:          |          |               |             |
|                                                                                                    | Weight Unit Revis                                                                 | ed/Correcte                              | ed Weight      | Origi       | nal/Incorrect Wei | ght      |               |             |
|                                                                                                    | 🔘 Kilo 🔘 Pound                                                                    |                                          | 50.0           |             | 65                | .0       |               |             |
|                                                                                                    | CHARGES                                                                           | Re                                       | vised/Corre    | ct          | Original/Incor    | rect     |               |             |
|                                                                                                    | Currency                                                                          | INR                                      | aid   Co       | llect       | Prepaid   C       | Collect  |               |             |
|                                                                                                    | Weight Charges                                                                    | 500                                      | 00.00          | 0.00        | 1224550.00        | 0.00     |               |             |
|                                                                                                    | Valuation Charges                                                                 |                                          | 0.00           | 0.00        | 0.00              | 0.00     |               | -           |
|                                                                                                    | Commission                                                                        |                                          | 2500.00        |             | 61227.5           | 0        |               | -           |
|                                                                                                    | Incentive                                                                         |                                          | 20000.00       |             | 11910.0           | 0        |               |             |
|                                                                                                    | Net/net Amount                                                                    |                                          | 27500.00       |             | 1151412.5         | 0        |               |             |
|                                                                                                    | Total Other Charges Due Age                                                       | ent 📔                                    | 0.00           | 0.00        | 0.00              | 0.00     |               |             |
|                                                                                                    | Total Other Charges Due Airl                                                      | ine                                      | 0.00           | 0.00        | 4555.00           | 0.00     |               |             |
|                                                                                                    | Total payable to airline<br>ex. VAT                                               |                                          | 27500.00       |             | 1155967.50        | )-       |               |             |
|                                                                                                    | VAT/TAX                                                                           |                                          | V              |             | √ 7407            | .00      |               |             |
|                                                                                                    | Reason for Correction                                                             | Wrong ra                                 | ate and weight | t. See atta | ached Document    |          |               |             |
|                                                                                                    |                                                                                   |                                          |                |             |                   |          |               |             |
|                                                                                                    | Peason for rejection                                                              | Requeste                                 | d by: 11402    |             |                   |          |               |             |
|                                                                                                    | reason for rejection                                                              |                                          |                |             |                   |          |               |             |
|                                                                                                    |                                                                                   |                                          |                |             |                   |          |               |             |
|                                                                                                    | Calculate                                                                         |                                          |                |             |                   |          |               |             |
|                                                                                                    | Print                                                                             |                                          |                |             |                   |          |               |             |
|                                                                                                    |                                                                                   |                                          |                |             |                   |          | <b>a</b> 100% | •           |

| C     C     https://casslink.       Eile     Edit     Yiew     Favorites       Image: Image: Image |                       | Correction - L                   | ata CASS Syst 🗙 |                     | -               |            | □ ×<br>h ★ \$ |
|----------------------------------------------------------------------------------------------------|-----------------------|----------------------------------|-----------------|---------------------|-----------------|------------|---------------|
| <ul> <li>Input Services</li> <li>Processing</li> <li>Output Services</li> <li>Correction Services</li> <li>Master Files</li> <li>Stock Management</li> <li>User Maintenance</li> <li>Toolbox</li> <li>Airline Toolbox</li> <li>Agent Toolbox</li> <li>IN - Tax</li> </ul>                                                                                                    | Correction Form Do    | Accept<br>ocuments<br>ments\Rod\ | Reject A        | irline Handled      | Amend<br>Browse | Back       | •             |
|                                                                                                    | DocumentName          | UserType                         | DocumentType    | <u>UploadDate</u>   | <u>Status</u>   |            | =             |
|                                                                                                    | Correction test 1.pdf | IATA                             | 1 m             | 2013-12-02 15:57:45 | ок              |            |               |
|                                                                                                    | Correction test 1.pdf | ΙΑΤΑ                             | No.             | 2013-12-02 15:57:29 | ок              |            | <b>.</b>      |
|                                                                                                    |                       |                                  |                 |                     |                 | <b>e</b> 1 | 00% 👻 🔐       |

#### 3.2 Correction Auto-Approval

Changes to Resolution 801r & 801re where adopted provide for CASS*Link* to "auto-approve" correction entered by an Agent that have not been "actioned" by an Airline.

The basis for auto-approval is that a correction request must be entered online into CASS*Link* prior to a "Query Cut-Off" date. Where an agent enters a correction request prior to the Query Cut-Off date, the request will be automatically approved by CASSLink if the Airline does not select Accept, Reject, Amend or Airline Handle.

If a Correction Request is entered after the Query Cut-Off date, the correction cannot be autoapproved for the current Correction Period. It may be included in the current correction period only if the Airline Accepts the correction or selects Airline Handled and loads the correction documents via a billing input file.

An Airline can review and reverse (correct) and auto-approved correction at any future Period if, after reviewing their billing statements and invoices they believe that a correction was incorrect.

The Query Cut-Off date only applies to corrections loaded for the current Correction Period. A correction request may be entered by an Agent at any time and normal business practice and "Aging" rules still apply.

The changes have resulted in the following:

- An Agent "Query Cut-off" date
- An Airline "Response" date
- Auto-Approval of Agent online Correction Requests
- Correction Periods in all Operations

On CASS Reporting Calendars now include an Agent "Query Cut-off date" and an Airline Query Response date (usually the same as the Correction Period Processing date).

#### 3.2.1 Sequence of events and what it means for Agents:

- 1. Airlines load Billing information into CASSLink
- 2. Agents may check the preliminary Billing information in Output Services and if necessary Request a Correction
- 3. Billing Period processing is completed and output reports, Invoices and Billing Statements are available for checking
- 4. Agents enter Correction Requests online in CASS*Link* Correction Services Add Correction, **before the Query Cut-off date**
- 5. Airlines review the Correction Requests and "**Action**" them as either Accept, Reject or Airline Handled
- 6. If the Airline fails to Action the Correction Request, it will be Auto-Approved
- 7. The Correction Period is processed and new Reports for the Remittance period are available to all CASS Participants

If an Agent enters a Correction Request **after** the Query Cut-off date, the following may happen:

- The Airline may Accept the Correction Request before the Correction period processing, meaning that the Correction documents will be processed in the Correction Period
- The Airline may select Airline Handled and enter the Correction documents into CASSLink via a Billing input file

• If the Airline does nothing, the Correction will remain "Pending", until either the Airline Actions it or the following/next Correction Period is processed, at which time it will be Auto-Approved by CASS*Link*.

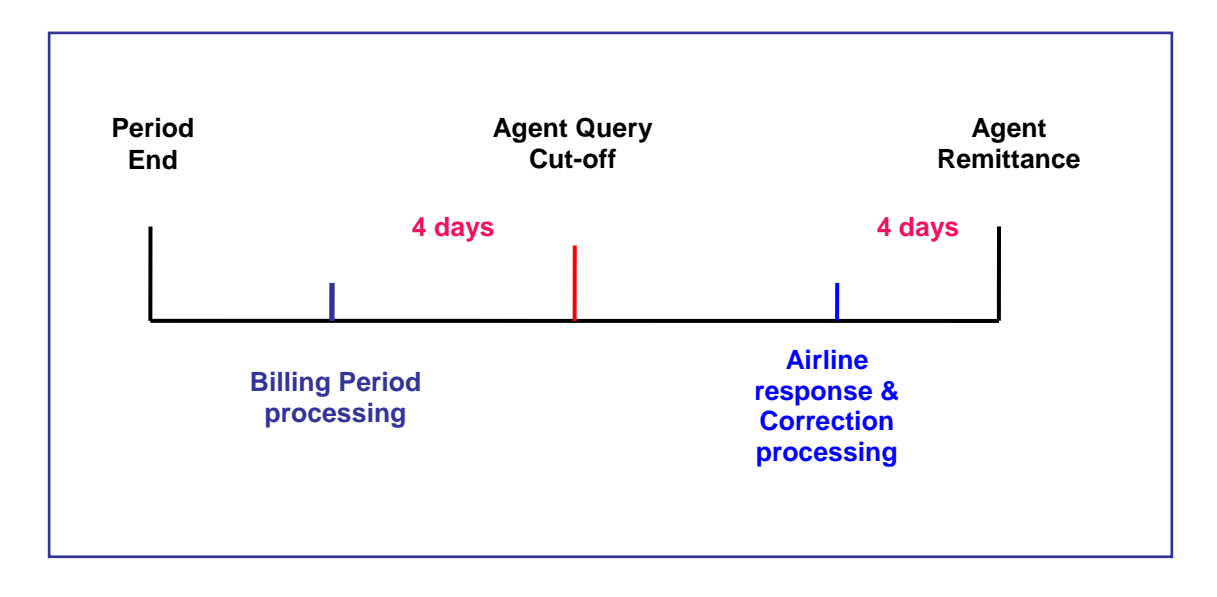

#### 3.3 View Corrections

To view all Corrections entered for the Agent and check their status, go to View Corrections.

| Correction - lata CASS Sys                                 | tem - Windows        | Interne        | t Explorer       |                  |            |             |            |                       |      |          |             |
|------------------------------------------------------------|----------------------|----------------|------------------|------------------|------------|-------------|------------|-----------------------|------|----------|-------------|
| 😋 🕞 👻 🙋 https://casslink                                   | -test.iata.org/pages | /Correctio     | onView.aspx      |                  | •          | -           |            | Live Search           |      |          | P -         |
| <u>File E</u> dit <u>Y</u> iew F <u>a</u> vorites <u>T</u> | ools <u>H</u> elp    |                |                  |                  |            |             |            |                       |      |          | • 1         |
| 🚖 🍪 🖉 Correction - Jata CA                                 | ASS System           |                |                  |                  |            |             | <u>ہ</u> - | <b>■</b> - <b>■</b> • | •    | Page 🕶 🔞 | 🕽 Tools 👻   |
|                                                            | 155 575com           |                |                  |                  | _          | _           |            |                       |      |          |             |
|                                                            |                      |                |                  |                  |            |             |            |                       |      |          | <u>-</u>    |
| User                                                       | r: AU Rodb           |                | CASS             | operation: AUS   |            |             | ]          | Sig                   | n ou | t Home   | Help        |
|                                                            |                      |                |                  |                  |            |             | 1          |                       |      |          |             |
|                                                            |                      |                |                  |                  |            |             |            |                       |      |          |             |
|                                                            |                      |                |                  |                  |            |             |            |                       |      |          |             |
| + Input Services<br>+ Output Services                      | Search Options       | ina / Ac       | knowledged       | Sea              | rch fo     | r AWE       | 3          | (Optional)            |      |          |             |
| + Correction Services<br>+ Stock Management                | O Show Airline       | e Handl        | ed               |                  |            |             |            |                       |      |          |             |
| + User Maintenance                                         | O Show All           |                |                  |                  |            |             |            |                       |      |          |             |
|                                                            | Only show o          | online-o       | orrections       |                  |            |             |            |                       |      |          |             |
|                                                            | Select an Ager       | nt             |                  |                  |            |             |            |                       |      | *        |             |
|                                                            | Select an Airlin     | e              |                  |                  |            |             | •          | *                     |      |          |             |
|                                                            | Search               |                |                  |                  |            |             |            |                       |      |          |             |
|                                                            | Correction - O       | verviev        | N                |                  |            |             |            |                       |      |          |             |
|                                                            | <u>Agent</u>         | <u>Airline</u> | <u>AWBNumber</u> | Estimated Amount | <u>Orq</u> | <u>Dest</u> | Entry      | <u>Status</u>         | х    | Number   |             |
|                                                            | 0230013 -<br>2623    | 081            | 72461163         | 500.00-          | SYD        | FRA         | 2009-12-14 | Pending               |      | 02       | <u>Show</u> |
|                                                            | 0230013 -<br>2623    | 081            | 72461233         | 273.69-          | SYD        | FRA         | 2009-12-09 | Pending               |      | 01       | Show        |
|                                                            | 0230013 -<br>2623    | 081            | 72461270         | 1.95-            | SYD        | FRA         | 2009-12-08 | Pending               |      | 01       | <u>Show</u> |
|                                                            | 0230013 -<br>2623    | 081            | 72461196         | 632.25-          | SYD        | JFK         | 2009-12-14 | Pending               |      | 01       | <u>Show</u> |
|                                                            | 0230013 -<br>2623    | 081            | 72461222         | 15.95-           | SYD        | FRA         | 2009-12-09 | Pending               |      | 01       | <u>Show</u> |
|                                                            | 0230013 -<br>2623    | 081            | 72461152         | 20.00-           | SYD        | MNL         | 2009-12-14 | Pending               |      | 02       | <u>Show</u> |
|                                                            | 0230013 -<br>2623    | 081            | 72460566         | 12.75-           | SYD        | FRA         | 2009-12-07 | Pending               |      | 01       | <u>Show</u> |
|                                                            | 0230013 -<br>2623    | 081            | 72461130         | 2.75-            | SYD        | FRA         | 2009-12-14 | Pending               |      | 01       | <u>Show</u> |
|                                                            | 0230013 -<br>2623    | 081            | 72461281         | 23.60-           | SYD        | WLG         | 2009-12-08 | Pending               |      | 01       | <u>Show</u> |
|                                                            | 0230013 -<br>3231    | 081            | 71915200         | 1308.00-         | MEL        | CGK         | 2009-10-14 | Acknowledge           |      | 01       | <u>Show</u> |
|                                                            |                      |                |                  |                  |            |             | -          | -                     |      |          | 1           |
|                                                            | Accept A             | irline Ha      | andled S         | elect All Desele | ect All    |             |            |                       |      |          |             |
|                                                            |                      |                |                  |                  |            |             |            | Local intranet        |      | Ð        | 100% -      |

By selecting the "Show All" button, all Corrections will be displayed. In the example above, there is a further filter by electing to display only "on-line corrections", thereby eliminating other correction processed by the Airlines in the form of DCM's or CCA's.

If further details are required about the Correction, click on the "Show" box. This will open the Correction document as entered by the Agent. This may be relevant when a Correction has been "Rejected" by the Airline.

The Correction Status may be:

| • | Accepted:        | Airline has accepted the correction request                                                                   |
|---|------------------|----------------------------------------------------------------------------------------------------|
| • | Rejected:        | Airline has rejected the correction request                                                                   |
| - | Airline Handled: | Airline has accepted correction request, but will be handled via the CASS billing files (usually CCA or DCM). |

Note: Corrections entered by Airlines will automatically be approved and processed in the next Billing Period, either in a "Correction Period" or scheduled Billing/Remittance Period. This is provided that the Correction has been entered by an "Approve Correction" Airline User.

#### Additional Information:

**Entry** – This is the date the Correction request was entered by the Agent. Remember that corrections entered by Airlines are automatically approved (provided the User entering the Online Correction is permitted to Approve Corrections).

**Estimated Value** – This is a guide only to the value of the Correction. This is a system calculation of the estimated net value of the correction. It is only estimated as the netting of the Original – Revised amounts may not include all values, taxes etc.

**Sorting** – where a column heading is underlined, the column may be sorted by clicking on the header name. For example, to sort Corrections by Entry date, click Entry and the list will be sorted into date order, oldest first. Click again and the list will resort with newest first. The sort feature exists anywhere the column heading is <u>underlined</u>.

#### 3.3.1 Acceptance

When a Correction is accepted by the Airline, the billing document will be automatically scheduled to run in the next Billing Period. If a Correction Period is scheduled to run after acceptance but before the next Billing period, the Correction documents will be processed in the Correction Period.

#### 3.3.2 Rejection

Where the Airline Rejects the agent's request for a correction the Airline MUST enter a reason for rejecting the Correction.

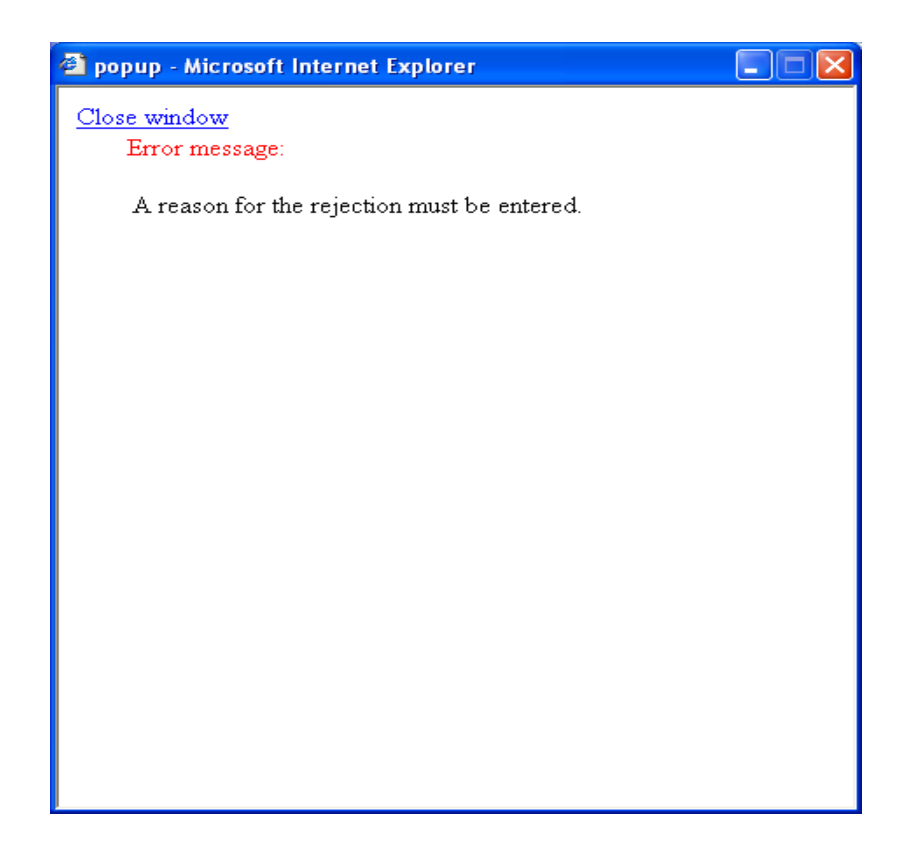

#### 3.4 Correction Period

A Correction Period is a Billing Period run specifically to correct a large billing error to an Agent.

Correction Periods correct the billing generated in the associated Billing Period. A Correction Period will not process AWB's (AWM), only correcting documents – DCM, CCA and Online Corrections.

From 01 October 2009 (later in EU countries), changed Resolutions 801r & 801re require that all CASS Export operations must have a Correction Period for each Remittance Period

**Note**: A Correction Period MUST be run before the billing of the next Billing Period.

#### 3.4.1 Correction Periods

Correction Periods are scheduled as part of the monthly or bi-monthly billing cycle. There is an Agent Query Cut-off Date (Agent deadline for correction submission in relation to Auto Approval in the current period only) and an Airline submission date i.e. cut-off date for a file or Online Correction to be loaded by the Airline into CASS*Link* before the Scheduled Processing date for the Correction Period.

**Important** – When a Correction document is loaded subsequent to the Billing Period completion, the Correcting document will appear in CASS*Link* to be processed in the **next** Billing Period. Part of the system process at the commencement of a Correction Period processing is to identify those correction documents that are eligible for processing in the Correction Period and placing them in the Correction processing.

#### 3.4.2 Correction Period Reports

The reports for a Correction Period will update the associated Billing Period(s). Only the Airlines and Agents that are affected by correction documents will receive a new invoice report but all CASS Participants will receive a Billing Statement reflecting the total billed/invoiced for the Period.

The reports themselves will list the documents processed per carrier or agent as normal, but the accumulated totals and total amount owed will be cumulative with the Billing Period(s).

#### 3.5 Correction Report

| 🖉 Excel - Corrections - Export - lata CA                                                            | SS System - Windows Internet Explorer                                          |                    |                                |
|----------------------------------------------------------------------------------------------------|--------------------------------------------------------------------------------|--------------------|--------------------------------|
| 💽 🗸 🖉 https://casslink.iata.org/page                                                                | s/toolboxExcelCorrections.aspx                                                 | ✓ 월 4 ×            | Live Search                    |
| <u>File E</u> dit <u>V</u> iew F <u>a</u> vorites <u>T</u> ools <u>H</u> elp                        |                                                                                |                    |                                |
| 😪 🕸 🌈 Excel - Corrections - Export - Iata                                                           | CASS System                                                                    |                    | • 🔊 - 🖶 • 🔂 Page • 🚳 Tools • 🎽 |
|                                                                                                    | IATA                                                                           |                    | <u>^</u>                       |
|                                                                                                    |                                                                                |                    |                                |
| User: AU_ZZZ                                                                                        | Z CASS operation: AU                                                           | STRALIA 🗸          | Sign out   Home   Help         |
| Output Services     Correction Services     Stock Management     User Maintenance     Agent Toolbox | - Excel - Corrections - Expo                                                   | ort                |                                |
| Enter the da<br>Fr                                                                                  | e range to export correction(s). Data format:<br>om: 2011-01-01 To: 2011-12-31 | (YYYY-MM-DD).<br>] |                                |
| Select the co                                                                                       | rrection types you want exported.                                              |                    |                                |
|                                                                                                    | <ul> <li>Accepted</li> </ul>                                                   |                    |                                |
|                                                                                                    | ○ Rejected                                                                     |                    |                                |
|                                                                                                    | O Airline Handled                                                              |                    |                                |
|                                                                                                    | O Auto Approved                                                                |                    |                                |
|                                                                                                    | O Pending                                                                      |                    |                                |
|                                                                                                    | O All                                                                          |                    |                                |
|                                                                                                    |                                                                                | Export             | ~                              |
| Done                                                                                                |                                                                                |                    | Local intranet                 |

The Correction Report provides the Agent with a spreadsheet summary of all correction documents processed by Airlines through CASS. The Agent may select:

- Accepted
- Rejected
- Airline Handled
- Pending
- All (that provides a single workbook with separate sheets for each of the above Types)

The Agent may view the status of all corrections entered into CASS*Link*, per a selected "From" and "To" date range. Records will not be displayed beyond the CASS Storage Period.

Correction Status and report "Types" refer to:

- Accepted means an Online Correction requested by an agent has been accepted online in Correction Services or any correction document (DCM or CCA) loaded via an airline billing file
- **Rejected** means that an Online Correction entered by an Agent has been refused by the Airline. A "Reason for Rejection" should be provided by the Airline
- **Airline Handled** signifies that the Airline has accepted the Online Correction entered by the agent, but will process the correction documents via a billing input file rather than acceptance online
- Auto Approved identifies Online Corrections that have been approved and processed in a Correction Period by CASS*Link* after the Airline failed to Accept, Reject or Airline Handle the correction request entered by the agent within the required timeframe
- **Pending** identifies all Online Correction requests entered by the agent where no action has been taken by the Airline

### 4. User Maintenance

#### 4.1 Change Password

If the User has a direct CASSLink password, at initial (first) login with a new Username, the User will be forced to change password. Users may also change their password at any time.

Procedure:

- Go to User Maintenance Menu;
- Select Change Password;
- Enter the "Old" password, then enter a new password twice. The new password must contain a minimum eight (8) alpha/numeric characters, with the password to contain at least 2 numeric characters.
- Click the "Update Password" button

| Elle Edit View Favorites                                                                                                    | Icols Help<br>Cols Help<br>Cols Cols Cols Cols Cols Cols Cols Cols                                                                                                    |                                                                                | ●<br>英語 ④ 週間天気 ④ 日経新聞<br>Sign out   Home   Help      |
|----------------------------------------------------------------------------------------------------|----------------------------------------------------------------------------------------------------|--------------------------------------------------------------------------------|------------------------------------------------------|
| Back  Back | <ul> <li>Search Revortes Media</li> <li>ca.org/pages/ChangePassword.aspx</li> <li>ebmail SIN Intranet Intranet Intranet Intranet</li> <li>IATA Intranet</li> <li>IATA Intranet</li> </ul>                                                                                                    |                                                                                | ✔ 子 Go<br>英語 ⑧ 週間天気 ⑧ 日経新聞<br>Sign out   Home   Help |
| i Address 🗃 https://casslink-test.ia<br>i Links 🍯 IATA-Japan 🗿 IATA W<br>User:                                                                                                    | a.org/pages/ChangePassword.aspx<br>ebmail 🔮 SIN Intranet 🗿 IATA Intranet 🗿 IATA-<br>AU_ABC1234 CA                                                                                                    | Mail @ Mapion @ TJ Web News @ タウンページ @ 時事                                      | ¥ € 週間天気 ④ 日経新聞<br>英語 ④ 週間天気 ● 日経新聞                  |
| E Links 🍘 IATA-Japan 💩 IATA W                                                                                                    | ebmail 🗃 SIN Intranet 🗃 IATA Intranet 🗃 IATA-                                                                                                    | Mail ⑧ Mapion ⑧ TJ Web News ⑧ タウンページ ⑧ 時事                                      | 英語 🛃 週間天気 🥌 日経新聞                                     |
| User:                                                                                                    | AU_ABC1234 CA                                                                                                    | ASS operation: AUSTRALIA V                                                     | Sign out  Home  Help                                 |
| User:                                                                                                    | AU_ABC1234 CA                                                                                                    | ASS operation: AUSTRALIA 💌                                                     | Sign out  Home  Help                                 |
|                                                                                                    |                                                                                                    |                                                                                |                                                      |
| Output Services     Correction Services     User Maintenance     Change Password     Wh     The     Sug     Old     Neg                                                                                                    | en changing your password, your new password<br>se requirements are as follows:<br>• It must contain eight alphanumeric character<br>• It must contain two numerals.<br>gestion: To make it easy to remember, your new<br>• Two three-letter words and two numerals.<br>Password<br>• Password<br>• Password<br>• Password<br>• Update Password | must conform to Security requirements.<br>'s.<br>w password should consist of: |                                                      |

If the User has failed to enter the Password in the correct format, or entered the Password incorrectly, one of the following error messages may be displayed:

- The new Password and the Retyped New password are not identically.
- The new password does not conform to Security requirements. (the new password does not contain at least eight (8) characters or at least 2 numeric characters)

When the new password has been correctly entered, the message -

#### Password was successfully updated

will be displayed.

| 🗿 Change Password - la                                                                                                    | ta CASS System - Microsoft Internet Explorer                                                                                                    | - 7 🛛                                    |
|----------------------------------------------------------------------------------------------------|----------------------------------------------------------------------------------------------------|------------------------------------------|
| <u>File E</u> dit <u>V</u> iew F <u>a</u> vorite                                                                                    | s <u>I</u> ools <u>H</u> elp                                                                                                    | an an an an an an an an an an an an an a |
| 🕝 Back 🝷 🕥 🕤 🔀                                                                                                    | ] 😰 🏠 🔎 Search 📌 Favorites 🜒 Media 🤣 🔗 - چ 📄 🛄 🔯 🖄                                                                                                    |                                          |
| Address 🙋 https://casslink-to                                                                                                    | est.iata.org/pages/ChangePassword.aspx                                                                                                    | So Links                                 |
|                                                                                                    | TATA                                                                                                    |                                          |
|                                                                                                    | User: AU_Rod CASS operation: AUSTRALIA 💌                                                                                                    | Sign out   Home   Help                   |
| + Input Services<br>+ Processing<br>+ Output Services<br>+ Correction Services<br>+ Master Files<br>+ User Maintenance<br>+ Toolbox | Change Password         When changing your password, your new password must conform to Security requirements.         In must contain eight alphanumeric characters.         It must contain two numerals.         Suggestion: To make it easy to remember, your new password should consist of:         Old Password         New Password         Update Password         Update Password         Password was successfully updated. |                                          |
| E                                                                                                    |                                                                                                    | 🔒 🥥 Internet                             |

It is the responsibility of each CASS*Link* User to ensure that Usernames and Passwords are secure to ensure the confidentiality of their billing data.

Passwords must be changed at initial log-in (after Username has been created) and each six (6) months.

Password history also now means that the same password cannot be re-used for five (5) generations.

#### 4.2 Forgot Password

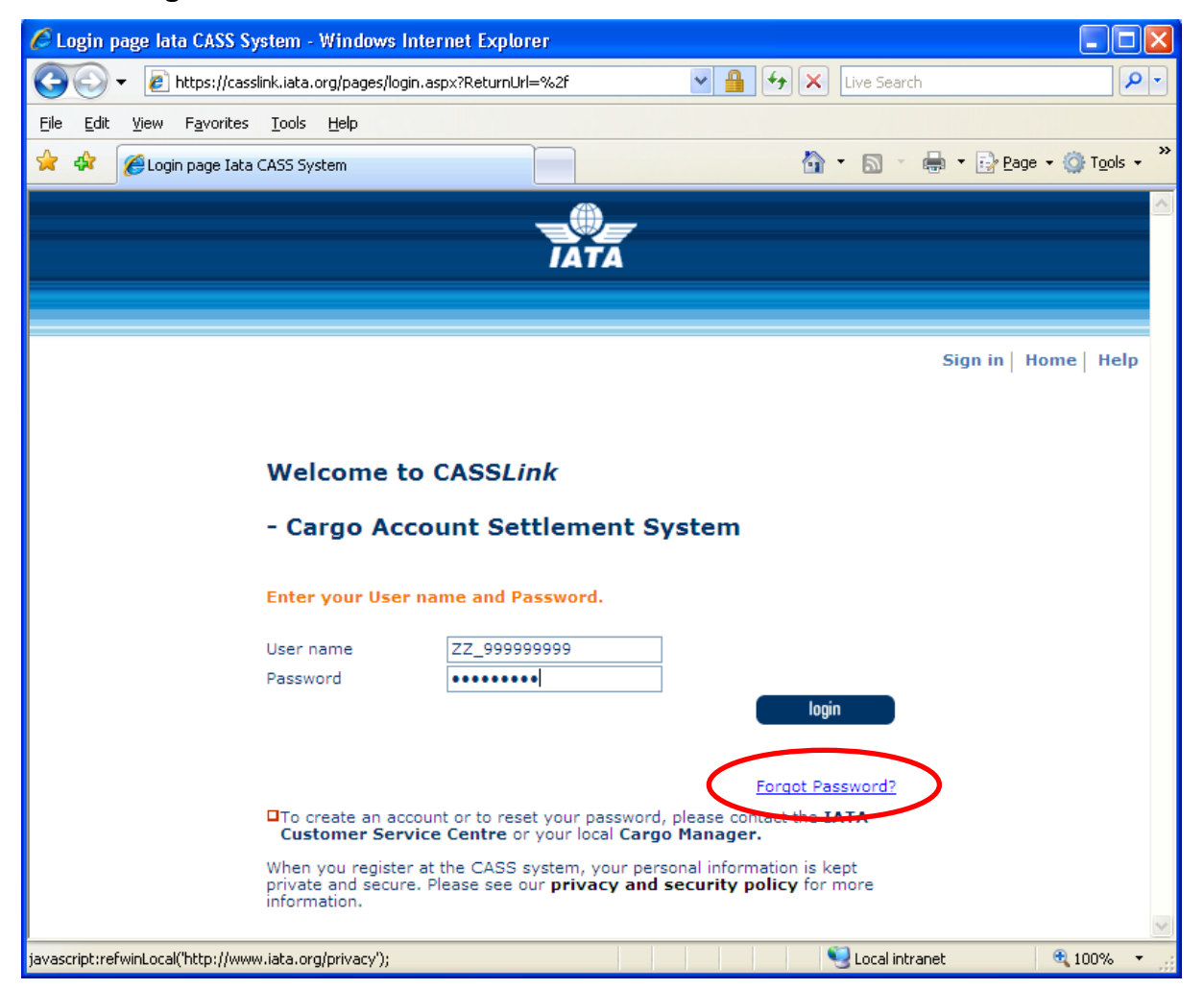

When a User has forgotten their password, the "Forgot Password" may be used to request a new user Password.

When the Forgot Password is selected, the User is asked to enter their Username and email address. Both need to match the User profile stored in CASS*Link*.

When the details have been entered correctly, the new password is sent to the User email address. It is not displayed on the screen.

Please note that the Forgot Password may only be used BEFORE the UserID is locked.

| sword Assistance - lata CAS | S System - Windows Internet Explorer        |        |
|-----------------------------|---------------------------------------------|--------|
| Password Assis              | tance                                       |        |
| Please enter your userna    | me and email address.                       |        |
| User Name                   | ZZ_999999999                                |        |
| Email Address               | rodd@gmail.com                              |        |
| Your password has be        | ren successfuly reset & sent to your email. |        |
|                             |                                             |        |
|                             |                                             |        |
|                             |                                             |        |
|                             | S Local intranet                            | 3 100% |

| C Password Assistance - lata CASS S                                    | ystem - Windows Internet Explorer 📃 🗖 🔀                                                                 |
|------------------------------------------------------------------------|----------------------------------------------------------------------------------------------------|
| Password Assista                                                       | ance                                                                                                    |
| Please enter your username                                             | and email address.                                                                                      |
| User Name                                                              | ZZ_999999999                                                                                            |
| Email Address                                                          | rodb@gmail.com                                                                                          |
| Send New Password<br>Username or email are i<br>www.iata.org/customer- | Close Reset<br>incorrect. Please contact your Customer Service Centre at<br>portal/Pages/ContactUs.aspx |
|                                                                        | Second Intranet 🔍 100% 🔻 💡                                                                              |

When the details entered are incorrect, or do not match the database, the User must contact their Customer Service Centre to verify the information and receive a new Password.

#### Possible problems preventing the use of this facility:

- Email address is incorrect in the database
- Browser has Pop-ups blocked. This prevents the entry screen from being displayed. Unblock Pop-ups and try again.
- Username is shared and new password is not sent to all Users of that Username

## 5. Stock Management

CASS*Link* now provides Airlines and Agents with an AWB Stock Management system for the request and allocation of Airline stock.

Please talk to your local Customer Service Centre or send a request via the customer portal – <u>www.iata.org/cs</u> for more details and a copy of the Stock Management Manual for Agents.

#### 5.1 Stock Management Fact Sheet

# **CASSLink STOCK MANAGEMENT**

Would you like an automated, web based solution to manage your Neutral AWB number allocations?

Would you like an on-line AWB audit system enabling you to confirm that all of your AWBs have been billed?

If the answer is YES, then the CASSLink Stock Management system is your solution

#### Introduction

The CASSLink Stock Management system is a value-added service fully integrated within CASSLink that allows Airlines to automate the allocation of AWB serial numbers to their approved Freight Forwarders.

The Stock Management service provides significant benefits for the forwarding community such as the ability to request stock allocation on-line 24 hours a day, 7 days a week. Forwarders and Airlines can also track usage and monitor used or unused allocations.

### CASSLink AWB Stock Management System

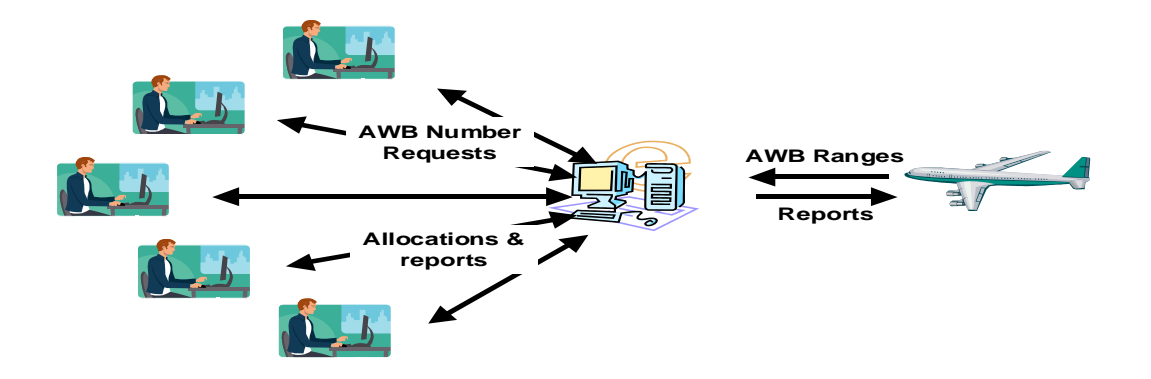

#### **Key Features**

- > Carrier determined maximum stock allowance for each Freight Forwarder
- > On-line dynamic and flexible on-request reporting in PDF or XLS format
- Freight Forwarder on-line stock requests available 24x7
- A central "Global" number range option
- Separate Express AWB number range option
- Carrier pre-printed AWBs can also be allocated and tracked
- > Auto-generated allocation messages (email) to nominated operations persons
- Consolidated stock allocation option Single or multiple location allocations for Freight Forwarders
- "Low stock" warnings to Airlines
- > On-demand reporting of unreported AWBs eg. Audit ... etc

#### System Benefits For Airlines

- Improved AWB Audit functionality
- Automated allocation to Freight Forwarders 24 x 7
- Retain complete control of access and allotment of AWB's
- Global range option
- Program accommodates pre-printed AWBs as well as Automated and Express number ranges

#### **For Freight Forwarders**

- Access to Airline stock 24 x 7
- Agency consolidated allocations
- On-line reporting of usage

#### **Roles and Responsibilities**

- CASS Operations activate Airlines and Freight Forwarders on the Stock Management module
- Freight Forwarders and Airlines nominate contact email addresses for stock allocation notifications (up to 3)
- > Airlines input their own Stock AWB number master range
- > Airlines define individual Freight Forwarder stock allocations, including maximum holding
- Freight Forwarders request stock allocations online
- > Dedicated and specific user access can be assigned for the AWB management service
- > Freight Forwarders and Airlines both receive email notification of allocation
- > Airlines can close ranges or delete AWB's at any time

## How do I subscribe?

#### Airlines

- > If you are an airline, contact you local Cargo Manager to activate you in CASSLink
- > Activation takes minutes, so you can start enjoying the benefits immediately

#### **Freight Forwarders**

> If you are a Freight Forwarder speak to your carriers about activation

For more information go to: <u>www.iata.org/ps/financial\_services/casslink.htm</u>

# CASSLink

"Simplifying the business of Air Cargo"

## 6. Agent Toolbox

The Agent Toolbox provides Agents with two downloadable reports: Airline List and Correction Report.

#### 6.1 Airline List

Allows Agents to download a xls spreadsheet list of Airlines participating in the CASS

#### 6.2 ROE (Rate of Exchange) Report

Several CASS Operations use Rates of Exchange to convert the input (AWB) currency to the local or CASS reporting currency. Example - Operations where input is in USD, but reporting is in local currency.

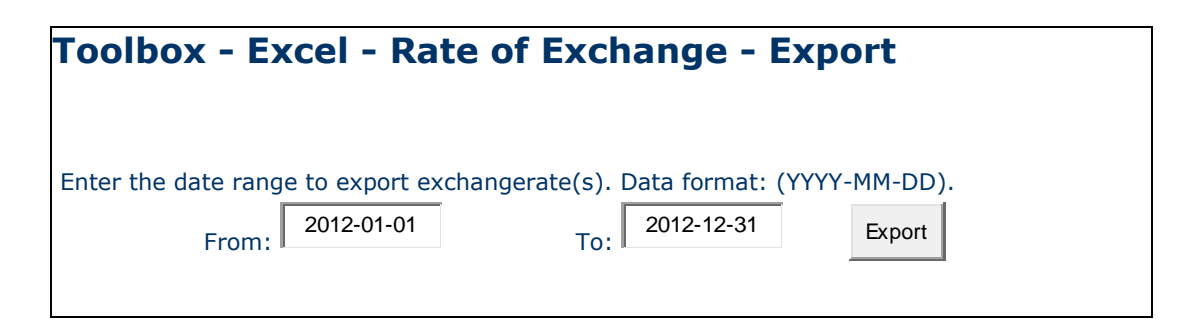

|                                            |          | 3           |                                    |                                     |                                   |                                    | $\mathbf{X}$ |
|--------------------------------------------|----------|-------------|------------------------------------|-------------------------------------|-----------------------------------|------------------------------------|--------------|
| 🖉 Excel - Rate of Excha 🔳 🗖 🔀              | E        | 🛃 (<br>Data | <u>F</u> ile <u>E</u> di<br>a Wind | it <u>V</u> iew <u>)</u><br>ow Help | nsert F <u>o</u> rma<br>Adobe PDF | at <u>T</u> ools<br>_ <del>E</del> | P X          |
| 😋 🗢 🖉 https://cassli 💌 🔒 [                 | 1        |             | <u> </u>                           | 3.                                  | (°" -   Σ                         | - 75% -                            |              |
| 🖕 Favorites 🛛 🌈 Excel - Rate of Exchange . |          |             | B2                                 | -                                   | <i>f</i> ≈ ZZD                    |                                    |              |
|                                            |          |             | A                                  | В                                   | С                                 | D                                  |              |
| <b>_</b>                                   |          | C           | ountry                             | Currency                            | Exchange                          | Exchange                           |              |
|                                            |          | 1 C         | ode 🌷                              | Code                                | Date                              | Rate                               |              |
| Toput Services                             |          | 2 Z         | Z                                  | ZZD                                 | 2011-11-21                        | 1.7723                             |              |
| Processing Toolb                           |          | 3 Z         | Z                                  | ZZD                                 | 2011-11-20                        | 1.7723                             |              |
| Output Services                            | <u> </u> | 4 Z         | Z                                  | ZZD                                 | 2011-11-19                        | 1.7723                             | _            |
| Correction Services                        |          | 5 Z         | Z                                  | ZZD                                 | 2011-11-18                        | 1.7775                             | _            |
| Master Files                               |          | 6 Z         | Z                                  | ZZD                                 | 2011-11-17                        | 1.7772                             | _            |
| Stock Management                           |          | 7 Z         | Z                                  | ZZD                                 | 2011-11-16                        | 1.7649                             | _            |
| User Maintenance Enter the                 |          | 8 Z         | Ζ                                  | ZZD                                 | 2011-11-15                        | 1.7649                             | _            |
| Toolbox                                    |          | 9 Z         | Ζ                                  | ZZD                                 | 2011-11-14                        | 1.7547                             | _            |
| Airline Teelbox                            | 1        | 0 Z         | <u> </u>                           | ZZD                                 | 2011-11-13                        | 1.7547                             | _            |
| Agent Toolbox                              | 1        | 1 Z         | <u>Z</u>                           | ZZD                                 | 2011-11-12                        | 1.7547                             | _            |
| ROE                                        | 1        | 2 Z         | Z                                  | ZZD                                 | 2011-11-11                        | 1.761                              | _            |
| Correction Report                          | 1        | 3 Z         | <u> </u>                           | ZZD                                 | 2011-11-10                        | 1.7516                             | _            |
| Airline List                               |          | 4 Z         | <u> </u>                           | <u>IZZD</u>                         | 2011-11-09                        | 1./453                             | ~            |
| <b>`</b>                                   | I        | •           | ▶ N \ 6                            | exchange r                          | ates 🔁 👘                          | . )                                |              |
|                                            |          |             | Count=1                            | .4                                  |                                   | NUM                                |              |

Choose the date range to download a spreadsheet of ROE entered to CASSLink.

Note that this report is only available where ROE is entered by the CASS operation into CASS*Link*. The report will not provide information on ROE entered by Airlines into individual AWB records.

# 7. Glossary of Terms

| Agent               | IATA Accredited Cargo Agent (Freight Forwarder)                                                                                                    |
|---------------------|----------------------------------------------------------------------------------------------------|
| AWB                 | Air Waybill - the document made out by or on behalf of the shipper which evidences the contract between the shipper and carrier(s) for carriage of goods over routes of the carrier(s). |
| Billing Period      | There are twenty-four (24) Billing Periods each calendar year ie. two (2) per month.                                                                                                    |
|                     | These are: $1^{st}$ to $15^{th}$ and $16^{th}$ to last day of month ( $28^{th}$ , $29^{th}$ , $30^{th}$ $31^{st}$ )                                                                     |
| CASS                | Cargo Accounts Settlement System                                                                                                    |
| CASS Associate      | Freight Forwarder sponsored by a CASS Airline to join the CASS program                                                                                                    |
| CASSLink            | Global processing system used by IATA for processing Airline billing documents.                                                                                                    |
| CCA                 | Cargo Charges Correction Advice means the document used<br>for the notification of changes to the transportation charges<br>and/or to other charges and/or the method of payment.       |
| Charges Collect     | Equivalent to the term 'freight collect' or 'charges forward',<br>means the charges entered on the Air Waybill for collection<br>from the consignee.                                    |
| Correction document | See CCA or DCM                                                                                                    |
| Correction Period   | An additional Billing Period used to correct documents in the initial Billing production.                                                                                               |
| DCM                 | Debit Credit Memo – used to amend Net/Net sales                                                                                                    |
| Remittance          | Payment by Agents to CASS                                                                                                    |
| Reporting Timetable | Timetable of events usually published by CASS before the start of a new year to identify key dates for report production, Agent remittance and Airline settlement.                      |
| Settlement          | Amounts owed to Airlines by Agents through CASS                                                                                                    |

| Storage Period | Defined in each CASS to be the time online records are stored<br>and available for viewing in AWB History, Online Corrections<br>and the Corrections Report. May be from 6-months to 60-<br>months depending on the CASS Operation. |
|----------------|----------------------------------------------------------------------------------------------------|
| Upload         | The processed used by Airlines to enter electronic billing files into CASS <i>Link</i> each Billing Period                                                                                                    |
| Username       | Log-in identification to access CASSLink                                                                                                    |

# 7. Frequently Asked Questions

| Question                                                                                                    | Answer                                                                                                    |
|----------------------------------------------------------------------------------------------------|----------------------------------------------------------------------------------------------------|
| What is the CASS <i>Link</i> website address?                                                                                                    | https://cassl <i>ink</i> .iata.org. Don't forget the http <b>s</b> , as this is a <i>Link</i> to a secure website.                                                                                                    |
| I don't have access to CASSLink?                                                                                                    | Generally, all Agents and locations have a Username and<br>a Password (this may change from country to country,<br>depending on the reporting arrangements). It may be that<br>the person this information was originally sent to has left<br>the company or mislaid the information. Contact your<br>Customer Service Center to get connected to CASSLink. |
| I have forgotten my password, can you tell me what it is?                                                                                                    | CASS staff cannot see what your password is. They can reset and create a new password for you, but cannot see the current one.                                                                                                    |
| I didn't get my report. Can you resend them to me?                                                                                                    | No. All Agents and Airlines have access to CASS <i>Link</i> and can login at any time and retrieve any reports at any time.                                                                                                    |
| I have many branches/locations. Can I see their output using a single login?                                                                                                    | CASS can <i>Link</i> a single Username login to all your CASS locations. Contact your Customer Service Center to enable these <i>Link</i> s.                                                                                                    |
| We have offices in other countries. Can<br>I access their output from my<br>Username login?                                                                                                    | Yes. One of the features of CASS <i>Link</i> is that it is a global system. Airline Head Offices can have access to their reports worldwide. Agents can access reports from their subsidiaries in neighbouring countries. Contact your Customer Service Center to arrange these <i>Links</i> .                                                              |
| What reports are available?                                                                                                    | CASSLink standard reporting format is PDF. HOT or text-<br>file reports are available that are used for account<br>reconciliation. XLS spreadsheet reports are also available.<br>Contact your Customer Service Center to activate the<br>HOT or XLS report options (there may be a charge for<br>these additional reports).                                |
| We have been billed the wrong amount for an AWB. Please process a credit?                                                                                                    | CASS cannot process a credit. Only the Airline can<br>process a correction to you. Alternatively, go to Correction<br>Services and request a billing correction online. The<br>Airline will then Accept or Reject your request in<br>CASS <i>Link</i> , or action your request via a CCA or DCM.                                                            |
| I want to receive one single report for<br>all my Agency locations, not a report<br>for each individual location. Can I get<br>this?                                                                              | Yes. The Local Customer Service Center can arrange for your reports to be "consolidated" into a single report.                                                                                                    |
| I currently have remittance payments<br>deducted from our account as<br>individual amounts for each of my<br>Branches, but I only want one direct<br>debit payment for all my locations. Can<br>this be arranged? | Yes, as above, your Local Customer Service Center can<br>"consolidate" your reports and your Remittance payment<br>to a single payment amount.                                                                                                    |

| I have done a search in AWB History does not display anything. Why?                                                                                                 | There may be a number of reasons. Either the AWB:                                                                                                    |  |  |
|----------------------------------------------------------------------------------------------------|----------------------------------------------------------------------------------------------------|--|--|
| ······································                                                                                                    | has not been billed;                                                                                                    |  |  |
|                                                                                                    | you are not entering the correct details – AWB serial Number, Airline or Agent code                                                                                                    |  |  |
|                                                                                                    | the AWB was not billed during the current "Storage<br>Period" set by your CASS. This Storage Period could be<br>as little as 6 months or as much as 5 years.                                                                                                    |  |  |
|                                                                                                    | Your Local Customer Service Center can advise you on this matter.                                                                                                    |  |  |
| How do I find out if a credit for an AWB has been processed by the Airline?                                                                                         | Use AWB History in Output Services to search for the<br>AWB Serial Number. This search will list all documents<br>processed and show the actual total amount paid by the<br>Agent for the AWB to date, subject to the document being<br>processed within the "storage period.                                                                                 |  |  |
| An Airline has loaded a Correction<br>Document, but it has gone into the next<br>Billing Period. Why isn't it going to run<br>in the Correction Period?             | All documents when loaded are "flagged" to be processed<br>in the next scheduled Billing Period. A Correction Period is<br>not a Billing Period. At the commencement of a Correction<br>Period, all correction documents that are eligible to be<br>processed are "stripped" from the Billing period and<br>placed into the Correction Period for processing. |  |  |
| What do the 2-letter codes on the                                                                                                    | AD - Add Record (used of CCR/DCR record line)                                                                                                    |  |  |
| CASSLink Invoice/Adjustment report<br>mean?                                                                                                    | DL - Deletion Record (used for CCO/CCO record line)                                                                                                    |  |  |
|                                                                                                    | NC - No Commission paid on Weight/Valuation Charge                                                                                                    |  |  |
|                                                                                                    | <b>LT</b> - Late Submission (AWB Execution Date in previous Billing Period)                                                                                                    |  |  |
|                                                                                                    | <b>SR</b> - Service AWB (system will process the shipment even if no weight charge is shown)                                                                                                    |  |  |
|                                                                                                    | VD - Voided AWB                                                                                                    |  |  |
| When a Correction is loaded or approved, when will it be processed?                                                                                                 | When a correction is loaded by file or Accepted online, it will be processed in the next Processing, either a Billing or Correction Period processing                                                                                                    |  |  |
| In the View Correction screen, when a<br>Correction is Pending, why isn't there a<br>"Reject" option at the bottom of the<br>screen like there is an Accept option? | To Reject a correction, the Airline must enter a Reason for rejection, which requires the User to open the Pending correction using the "show" button.                                                                                                    |  |  |
| Why do some CASS Invoices show<br>Discount, while others say Incentive,<br>Rebate or other term?                                                                    | Discount, Incentive, Rebate, Market Price Adjustment are<br>all the same thing. The application of these values reduce<br>the Weight Charge to a Net Value.                                                                                                    |  |  |
|                                                                                                    | The reason why different terms are used is based on Legal definition or market requirement.                                                                                                    |  |  |
|                                                                                                    |                                                                                                    |  |  |

## Appendix A – Trust Certificates

#### Loading Trust Certificates Into Your Adobe Viewer Application

For a number of EU countries, it is a requirement of EU Directive 115 that all CASS*Link* invoices be digitally signed. The following instructions allow invoice recipients to verify the signatures embedded in the CASS*Link* PDF Invoice documents. Signature verification requires Adobe Reader version 8.0 or later.

- 1. Download the certificates from the D-Trust website by going to the <u>www.d-trust.net</u>
- 2. Choose the English language (top right hand corner)

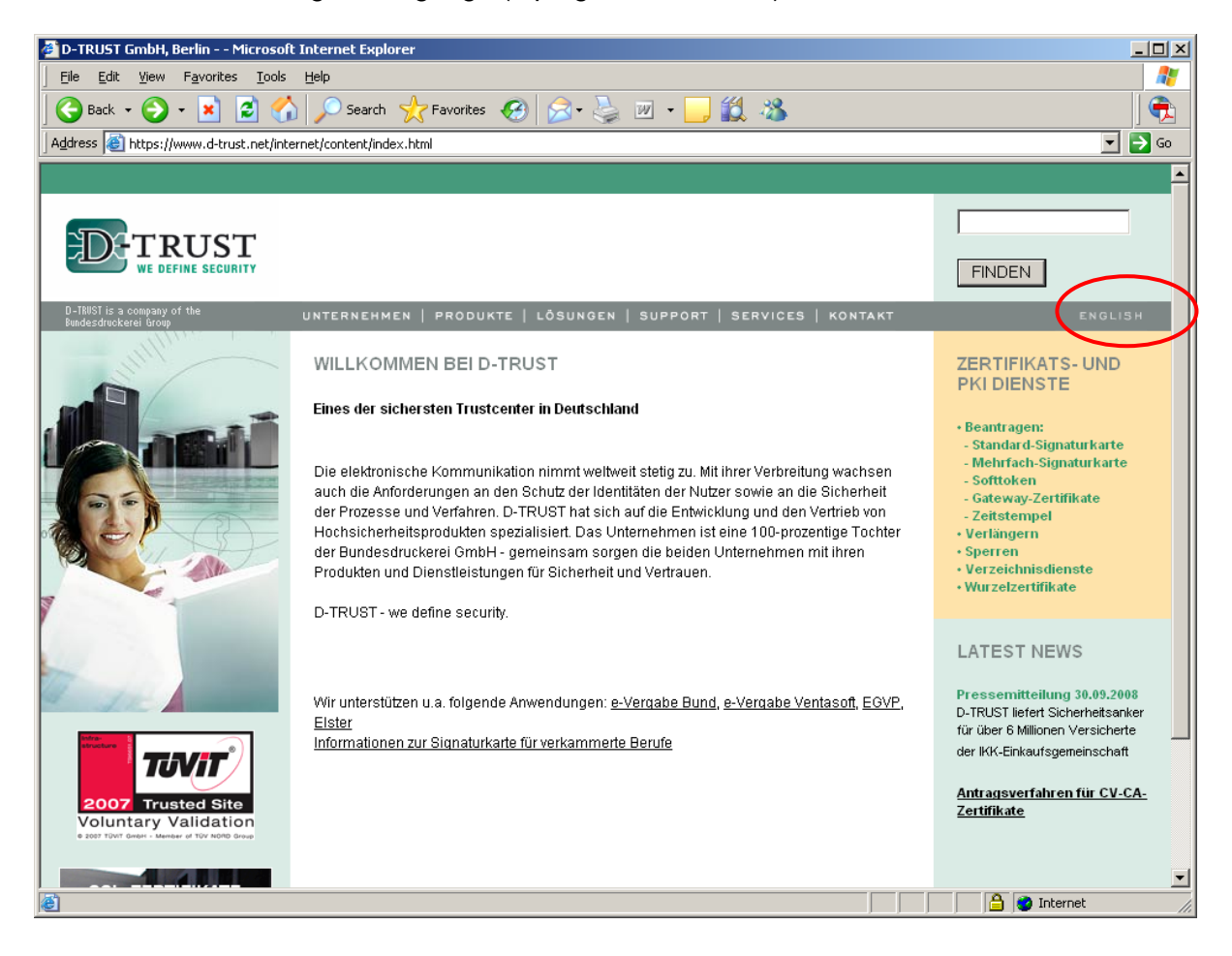

#### 3. Click on "ROOT Certifikates" (right hand side of page)

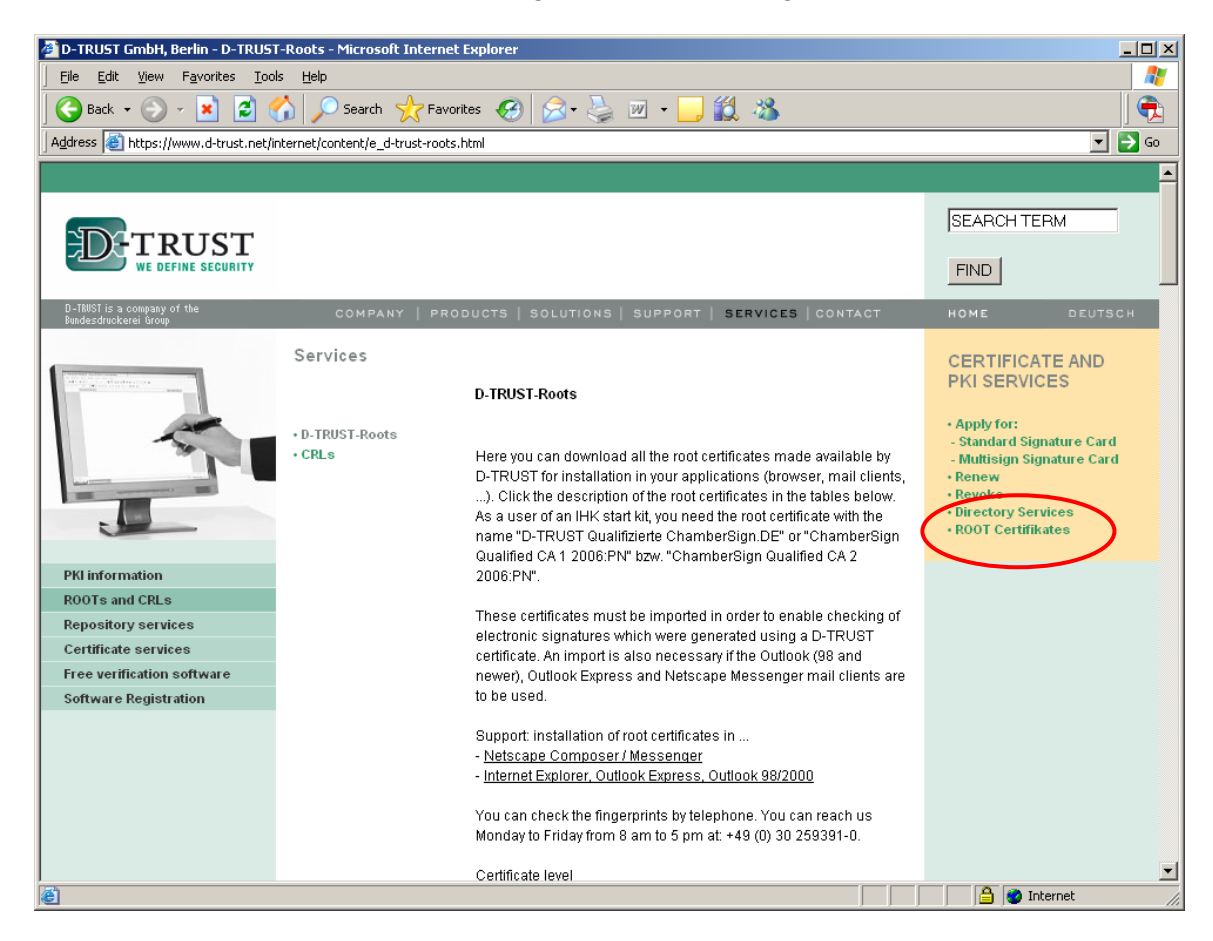

#### 4. Click on German language (DEUTSCH)

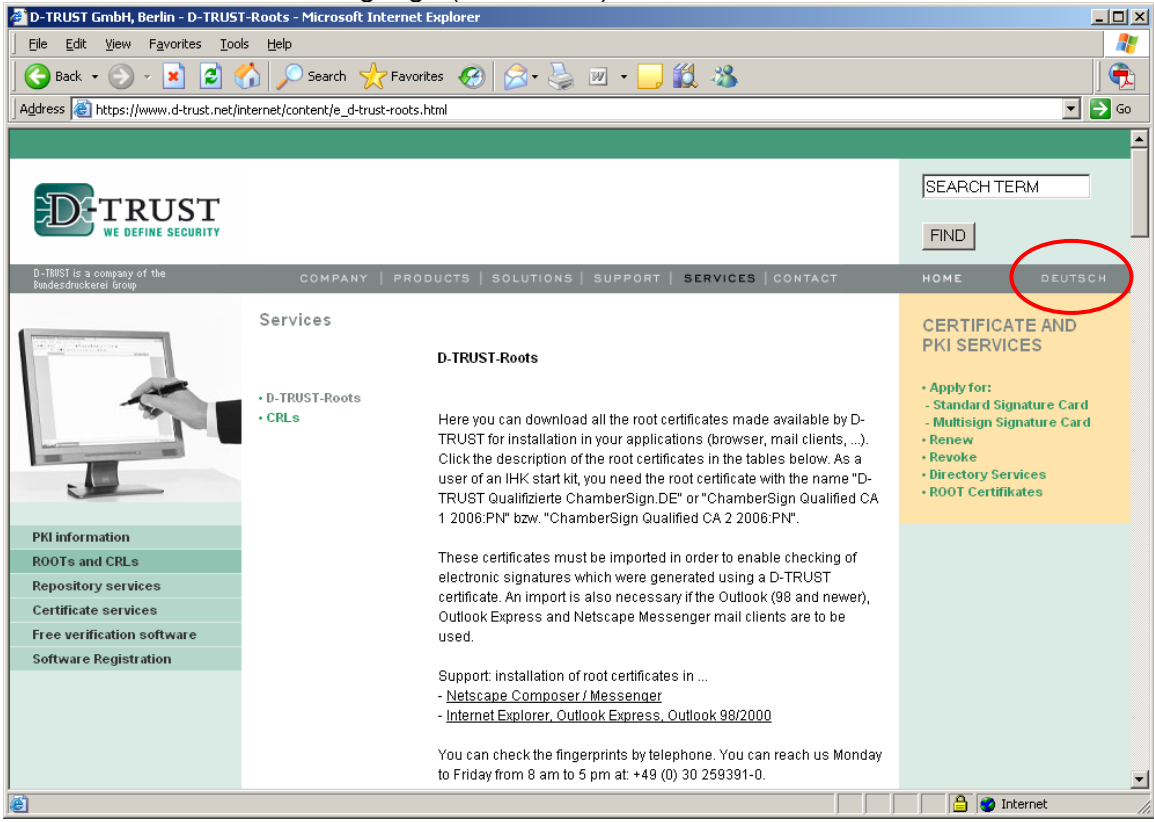

(You need to go back to Deutsch as the correct certificates are not visible in English)

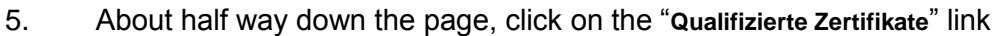

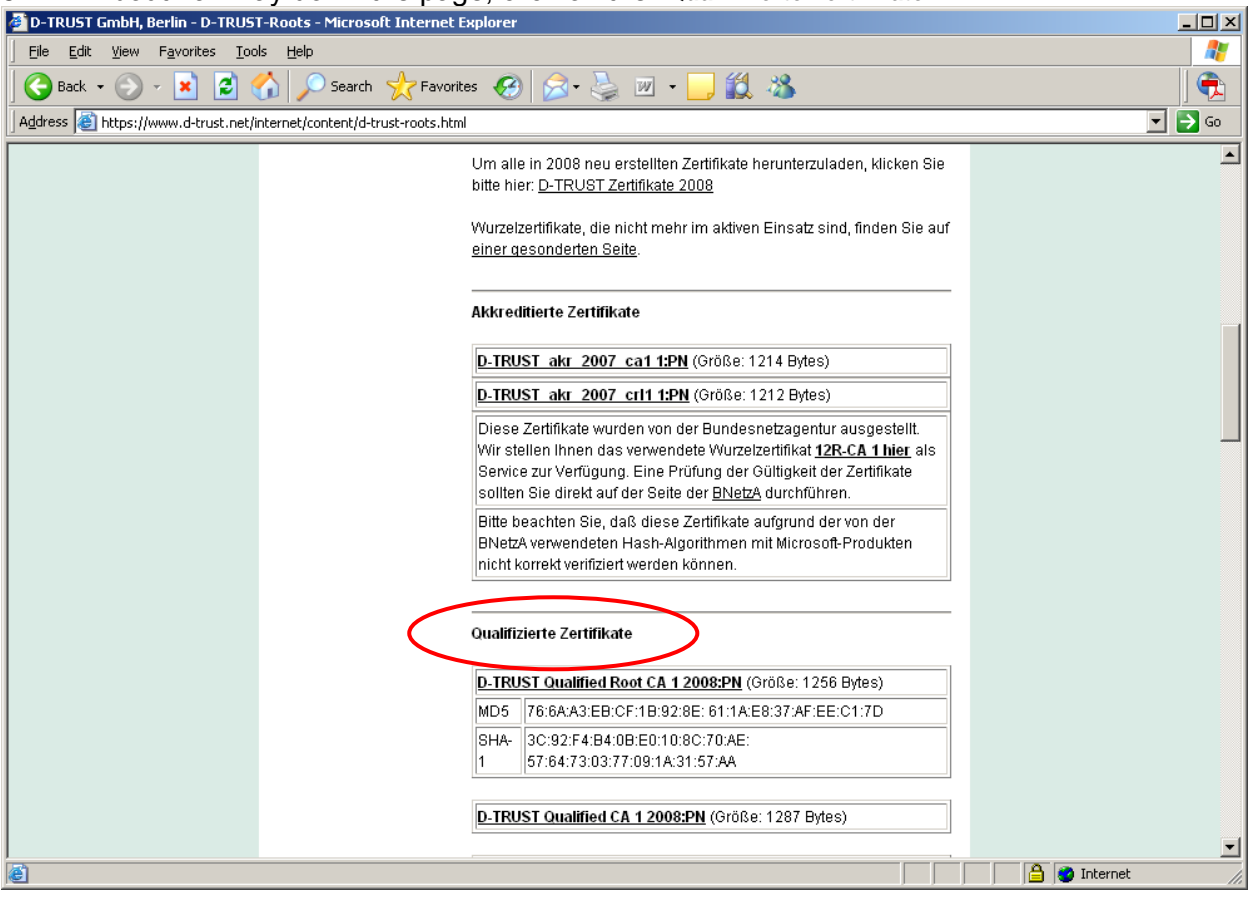

6. Click on the "**D-TRUST Qualified Root CA 1 2008:PN**" link to download the certificate and save to your local disk drive on your PC

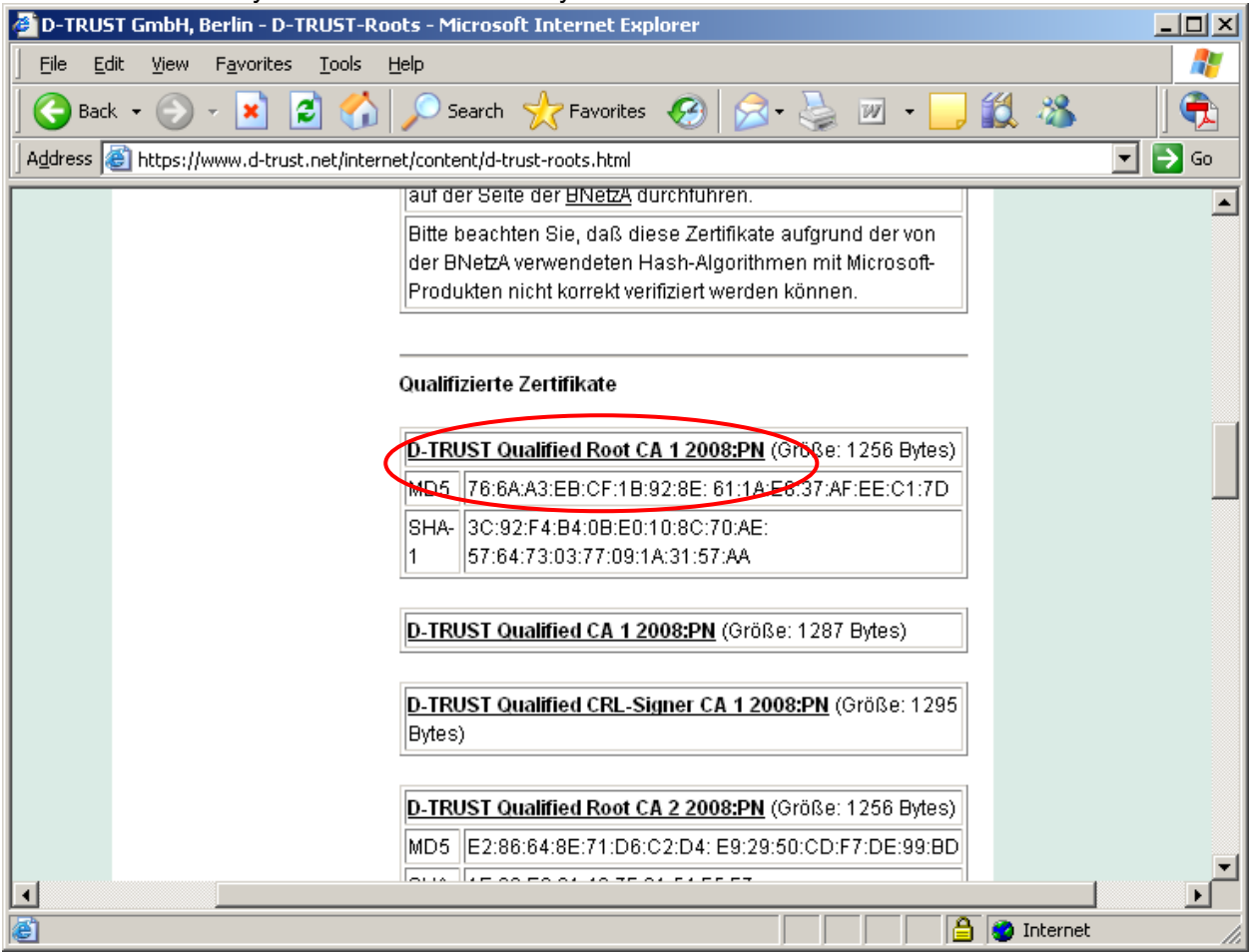

| File Down | load - Security Warning                                                                                                    | × |
|-----------|----------------------------------------------------------------------------------------------------|---|
| Do you    | want to open or save this file?                                                                                                    |   |
|           | Name: D-TRUST_Qualified_Root_CA_1_2008.cer<br>Type: Security Certificate<br>From: www.d-trust.net<br>Open Save Cancel                                                                            |   |
| 1         | While files from the Internet can be useful, this file type can<br>potentially harm your computer. If you do not trust the source, do not<br>open or save this software. <u>What's the risk?</u> | t |

7. Click on the "D-TRUST Qualified CA 1 2008:PN" link to download the certificate and save to your local disk drive on your PC

| 🚈 D-TRUST GmbH, Berlin - D-TRUST-Root      | s - Microsoft Internet Explorer                            |          |
|--------------------------------------------|------------------------------------------------------------|----------|
| <u> </u>                                   | þ                                                          | 2        |
| 🛛 🚱 Back 👻 🕥 🖌 📓 🐔 🍃                       | 🔎 Search 🤺 Favorites 🤣 🔗 - 🍃 🔟 - 📙 饌 🦓                     |          |
| Address 🚳 https://www.d-trust.net/internet | /content/d-trust-roots.html                                | 💌 🄁 Go   |
|                                            | auf der Seite der <u>BNetzA</u> durchfuhren.               | <b>_</b> |
|                                            | Bitte beachten Sie, daß diese Zertifikate aufgrund der von |          |
|                                            | der BNetzA verwendeten Hash-Algorithmen mit Microsoft-     |          |
|                                            | Produkten hicht korrekt verifiziert werden konnen.         |          |
| _                                          |                                                            |          |
| 0                                          | ualifizierte Zertifikate                                   |          |
|                                            |                                                            | _        |
|                                            | D-TRUST Qualified Root CA 1 2008:PN (Größe: 1256 Bytes)    |          |
|                                            | MD5 76:6A:A3:EB:CF:1B:92:8E: 61:1A:E8:37:AF:EE:C1:7D       |          |
|                                            | SHA- 3C:92:F4:B4:0B:E0:10:8C:70:AE:                        |          |
|                                            | 1 57:64:73:03:77:09:1A:31:57:AA                            |          |
|                                            |                                                            |          |
|                                            | D-TRUST Qualified CA 1 2008:PN (Größe: 1)87 Bytes)         |          |
|                                            |                                                            |          |
|                                            | D-TRUST Qualified CRL-Signer CA 1 2008:PN (Größe: 1295     |          |
|                                            | Bytes)                                                     |          |
|                                            |                                                            |          |
|                                            | D-TRUST Qualified Root CA 2 2008:PN (Größe: 1256 Bytes)    |          |
|                                            | MD5 E2:86:64:8E:71:D6:C2:D4: E9:29:50:CD:F7:DE:99:BD       | _        |
| i i                                        |                                                            |          |
|                                            | A Internet                                                 |          |
|                                            | j j j j j j j j j                                          | ///      |

| File Down | load - Security Warning                                                                                                    | × |
|-----------|----------------------------------------------------------------------------------------------------|---|
| Do you    | want to open or save this file?                                                                                                    |   |
|           | Name: D-TRUST_Qualified_CA_1_2008.cer<br>Type: Security Certificate<br>From: www.d-trust.net<br>Open Save Cancel                                                                                 |   |
| :         | While files from the Internet can be useful, this file type can<br>potentially harm your computer. If you do not trust the source, do not<br>open or save this software. <u>What's the risk?</u> |   |

8. Within the Adobe Viewer (open your signed PDF document), from the main menu along the top of the window, select "Document – Managed Trusted Identities..."

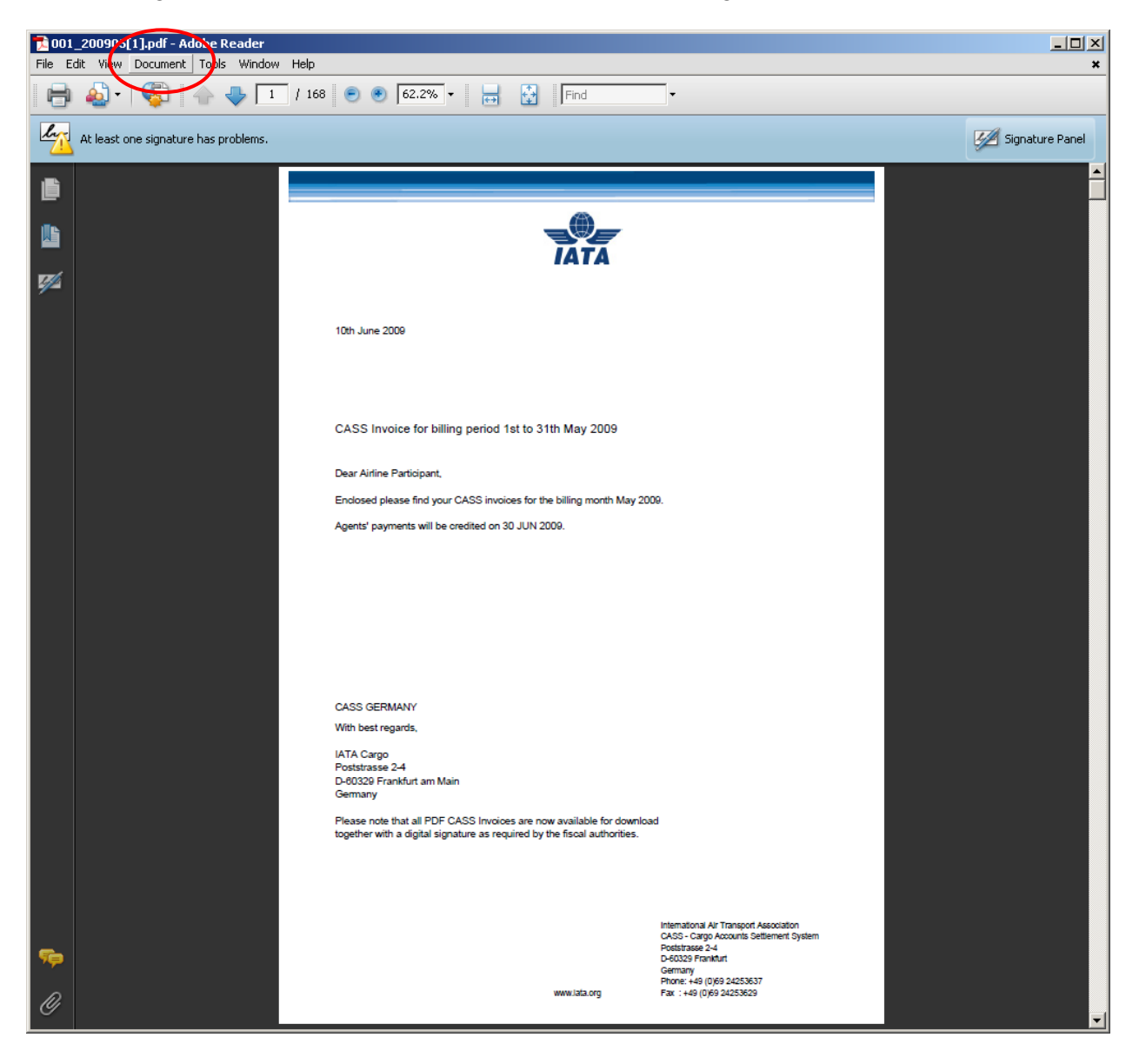

#### 9. Click on the "Add Contacts..." button

| Manage Trusted Identities | ×                       |
|---------------------------|-------------------------|
| Display: Contacts         |                         |
| Name                      | <u>A</u> dd Contacts    |
|                           | <u>R</u> equest Contact |
|                           | De <u>t</u> ails,       |
|                           | Export                  |
|                           | Delete                  |
|                           | New <u>G</u> roup       |
|                           |                         |
| Help                      | Close                   |

10. Click on the "Browse..." button

| Choose Contacts to Imp                                                 | ort                                               |                                   |                        |                              | × |
|------------------------------------------------------------------------|---------------------------------------------------|-----------------------------------|------------------------|------------------------------|---|
| This dialog will allow you t<br>any certificates associate<br>Contacts | to select contacts to i<br>ad with the contacts b | mport into your<br>eing imported. | trusted identities. Yo | u can also set the trust for | _ |
| Name                                                                   |                                                   | Email                             |                        | Remove                       |   |
| Certificates                                                           | ertificates associated                            | with the curren                   | tly selected contact.  | Browse                       |   |
| Subject                                                                | Issuer                                            |                                   | Expires                | Details                      |   |
|                                                                        |                                                   |                                   |                        | <u>I</u> rust                |   |
| Help                                                                   |                                                   |                                   | I                      | import Cancel                |   |

11. Browse to the location where the certificate files were saved to on your local disk drive

| Locate Certificate                                               | File                                                                                                    | <u>?</u> × |
|------------------------------------------------------------------|----------------------------------------------------------------------------------------------------|------------|
| Look in:                                                         | 🖻 CASSLink 📃 🕓 🤣 📂 🛄 -                                                                                                    |            |
| My Recent<br>Documents<br>Desktop<br>My Documents<br>My Computer | Current Manuals<br>DCO-DCR converter<br>EDS<br>Global HoT<br>Internet files<br>Master Files<br>Newsletters<br>Old Manuals<br>Stock Mgt<br>Test Files<br>Training<br>D-TRUST_Qualified_CA_1_2008.cer<br>D-TRUST_Qualified_Root_CA_1_2008.cer |            |
| My Network<br>Places                                             | File name:     Open       Files of type:     Files Containing Certificates (*.fdf,*.p7c,*.p7b,*.c)     Cancel                                                                                                    |            |

Select **D-TRUST\_Qualified\_Root\_CA\_1\_2008.cer** and click on the "Open" button. Then repeat for **D-TRUST\_Qualified\_CA\_1\_2008.cer**. There are now two Certificates in the Contacts box.

| Choose Contacts to Imp                                                 | port                                                |                                                 |                     | 2                 | × |
|------------------------------------------------------------------------|-----------------------------------------------------|-------------------------------------------------|---------------------|-------------------|---|
| This dialog will allow you<br>any certificates association<br>Contacts | to select contacts to im<br>ed with the contacts be | port into your trusted identit<br>ing imported. | ies. You can also : | set the trust for |   |
| Name<br>D-TRUST Qualifie                                               | ed Root CA 1 2008:PN<br>ed CA 1 2008:PN             | Email                                           |                     | Remove<br>Browse  |   |
| Certificates<br>This list displays the c                               | ertificates associated v                            | with the currently selected co                  | ntact.              | Details           |   |
|                                                                        |                                                     |                                                 |                     | <u>T</u> rust     |   |
| Help                                                                   |                                                     |                                                 | Import              | Cancel            |   |

12. Select the entry in the Contacts pane and then click on the "Import" button

|                                                                  | mport                                                       |                                   |                                                            |                        | × |
|------------------------------------------------------------------|-------------------------------------------------------------|-----------------------------------|------------------------------------------------------------|------------------------|---|
| This dialog will allow yo<br>any certificates associ<br>Contacts | ou to select contacts to in<br>lated with the contacts bo   | nport into your<br>eing imported. | trusted identities. You can                                | also set the trust for | _ |
| Name                                                             |                                                             | Email                             |                                                            | Remove                 |   |
| D-TRUST Qua                                                      | lified Root CA 1 2008:PN                                    |                                   |                                                            |                        |   |
| 🔤 D-TRUST Qua                                                    | lified CA 1 2008:PN                                         |                                   |                                                            | Browse                 |   |
|                                                                  |                                                             |                                   |                                                            | <u>S</u> earch         |   |
| - Certificates                                                   |                                                             |                                   |                                                            |                        |   |
| This list displays the                                           | e certificates associated (                                 | with the currer                   | tly selected contact.                                      |                        |   |
| This list displays the<br>Subject                                | e certificates associated (<br>Issuer                       | with the currer                   | Expires                                                    | Details                |   |
| This list displays the<br>Subject<br>D-TRUST Qualifie            | e certificates associated (<br>Issuer<br>d Root D-TRUST Qua | with the currer                   | tly selected contact.<br>Expires<br>24-Jul-2013 4:36:17 PM | Details                |   |

| Import Complete                   |    |
|-----------------------------------|----|
| Import details:                   |    |
| 1 issuer certificate(s) imported. |    |
|                                   |    |
|                                   |    |
|                                   |    |
|                                   | ОК |
|                                   |    |

13. Repeat for the second of the certificate files saved to your local disk drive

14. Go to Document, then "Manage Trusted Identities" window pane, select the "Display" drop down menu near the top, and select "Certificates" from the drop down list

| Manage Trusted Identities                           |                                                         |                                                          |                           |  |
|-----------------------------------------------------|---------------------------------------------------------|----------------------------------------------------------|---------------------------|--|
| Display Certificates                                |                                                         |                                                          |                           |  |
| Name                                                | Issuer                                                  | Expires                                                  | Add Contacts              |  |
| D-TRUST Qualifi<br>D-TRUST Qualifi<br>Adobe Root CA | D-TRUST Qualified<br>D-TRUST Qualified<br>Adobe Root CA | 2013.07.24 16:36<br>2013.07.24 15:30<br>2023.01.09 00:07 | <u>R</u> equest Contact   |  |
|                                                     |                                                         |                                                          | Edit <u>T</u> rust        |  |
|                                                     |                                                         |                                                          | Export                    |  |
|                                                     |                                                         |                                                          | Delete                    |  |
|                                                     |                                                         |                                                          | New Group                 |  |
|                                                     |                                                         |                                                          | S <u>h</u> ow Certificate |  |
| Help                                                |                                                         |                                                          | ⊆lose                     |  |

15. You will now see the two certificates you have imported. Select one of the certificate entries you've imported from the list and click on the "Edit Trust" button. Select "Signatures and as a trusted root" and "Certified Documents" Repeat for the other certificate you imported

| Certificate Details                                                                                            |
|----------------------------------------------------------------------------------------------------|
| Subject: D-TRUST Qualified Root CA 1 2008:PN <info@d-trust.net></info@d-trust.net>                             |
| Issuer: D-TRUST Qualified Root CA 1 2008:PN                                                                    |
| Usage: Sign certificate (CA), Sign CRL                                                                         |
| Expiration: 24-Jul-2013 4:36:17 PM                                                                             |
| Trust Delicy Destrictions                                                                                      |
|                                                                                                    |
| A certificate used to sign a document must be a trusted root or be issued by a trusted root in                 |
| order for signature validation to succeed. Revocation checking is not performed on or above a<br>trusted reat. |
| V lise this settificate as a trusted root                                                                      |
|                                                                                                    |
| It signature validation succeeds, trust this certificate for:                                                  |
| Signed documents or data                                                                                       |
| Certified documents                                                                                            |
| Dynamic content                                                                                                |
| Embedded high privilege JavaScript                                                                             |
| Privileged system operations (networking, printing, file access, etc.)                                         |
|                                                                                                    |
|                                                                                                    |
|                                                                                                    |
|                                                                                                    |
| Certificate Details                                                                                            |
|                                                                                                    |
| Help OK Cancel                                                                                                 |
|                                                                                                    |

16. Now that the certificates have been imported and trusted, you can validate the signature for the signed document by clicking on the signature icon down the left hand side of the document to reveal the signature. Right mouse click on the signature ("Signed by D-Trust SDS <NN>:PN") and select "Validate Signature" from the drop down list

| Signature Validation Status |                                                                                                    |  |  |
|-----------------------------|----------------------------------------------------------------------------------------------------|--|--|
| hur                         | Signature is VALID, signed by D-TRUST SDS 137:PN.<br>- The Document has not been modified since this signature was applied.<br>- The signer's identity is valid. |  |  |
|                             |                                                                                                    |  |  |
|                             |                                                                                                    |  |  |
|                             | Legal Notice     Signature Properties     Close                                                                                                    |  |  |

17. Once validated, a green tick should appear against the signature and the text "Signature is valid:" should appear below the signature

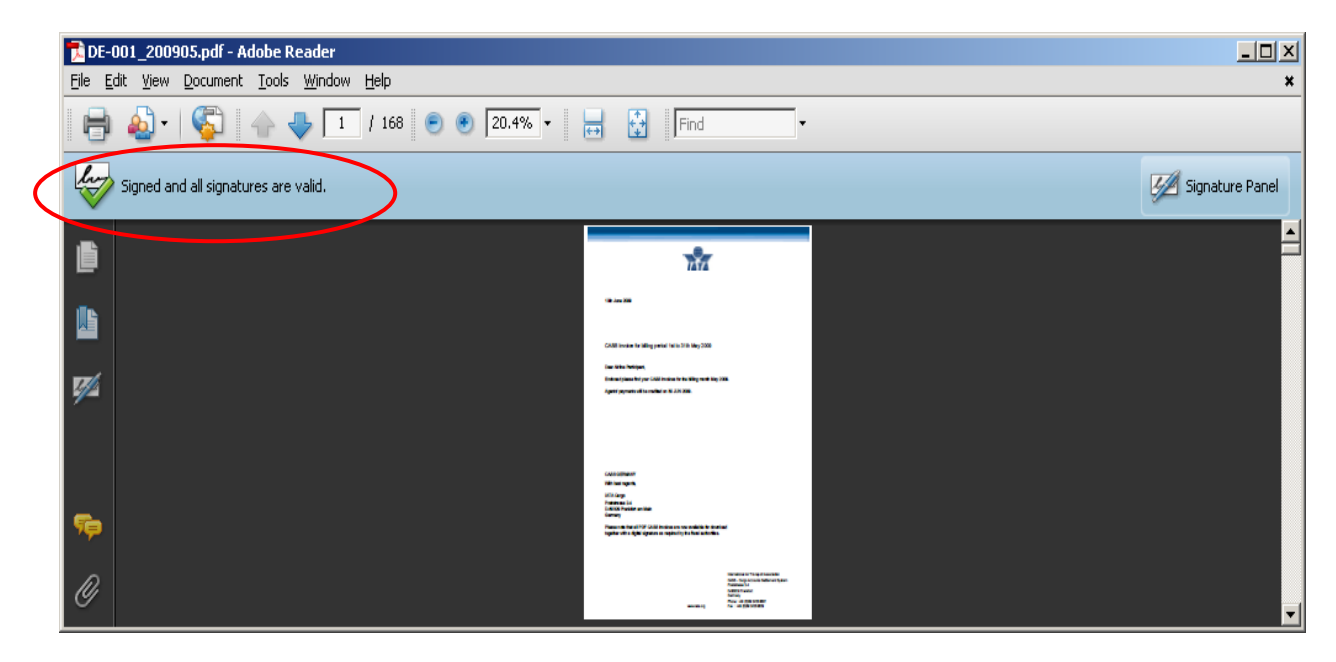